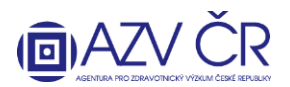

# VYPLNĚNÍ NÁVRHU PROJEKTU DO SOUTĚŽE VES 2018 V NOVÉM INFORMAČNÍM SYSTÉMU VÝZKUMNÝCH PROJEKTŮ (ISVP)

Registry resortu zdravotnictví

Vstup pro oprávněné uživatele odkazem v horní liště nalevo.

Přihlášení do registrů rezortu zdravotnictví / Log-in to the Registers of the Ministry of Health

1

Zdravotnické registry (NZIS)

Certifikát serveru - informace, stažení

Hygienické registry Transplantační registry Ostatní registry

Doporučeným prohlížečem pro korektní zobrazení formulářů systému ISVP je Internet Explorer verze 8, 9, 10 a FireFox 4 – 17 se zapnutou podporou JavaScriptu (jedná se o obecné požadavky prostředí JTP).

Úvodní stránka JTP

OZ

Přihlášení / Login

Osobní heslo / PIN:

Uživatciské jméno / Username:

Webové rozhraní pro přihlášení do ISVP je http://eregpublic.ksrzis.cz/.

1) PŘIHLÁŠENÍ

Po kliknutí na **"Přihlásit se/Log in"** se objeví přihlašovací tabulka, kam zadáte zaslané uživatelské jméno a Vámi vytvořené heslo (při aktivaci). Při prvním přihlášení na počítači, případně při zadání chybných přístupových údajů je třeba zadat tzv. chaptchu (kontrolní číselný kód) a kliknete na **"Odeslat/Send"**.

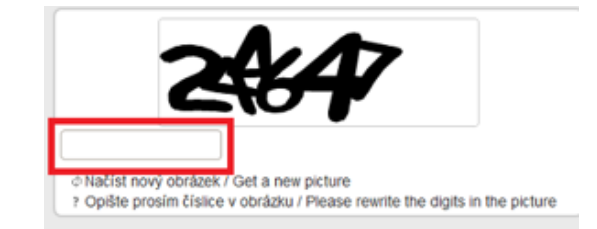

Po kliknutí na **"Odeslat/Send"**, Vám na email/mobilní telefon přijde jednorázový kód, který prosím vepište (zkopírujte) do příslušného pole, následně klikněte na odeslat (toto dvojité zabezpečení je nově vyžadováno pro splnění kybernetické bezpečnosti).

| o splnění kybernetické bezpečnosti).                                                                                 |  |
|----------------------------------------------------------------------------------------------------|--|
| Přihlášení do registrů rezortu zdravotnictví / Login to the registers of the Ministry of Health                      |  |
| Přihlášení / Login<br>Jednorázový kód byl zaslán pomocí e-mailu. / One-time password has been sent to you by e-mail. |  |
| Jednorázový kód / One-time password:                                                                                 |  |
|                                                                                                    |  |

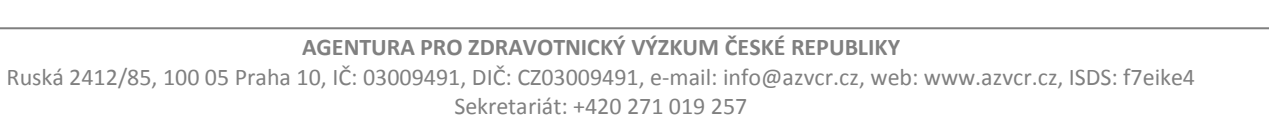

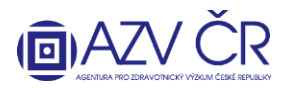

## 2) VYHLEDÁNÍ SOUTĚŽE

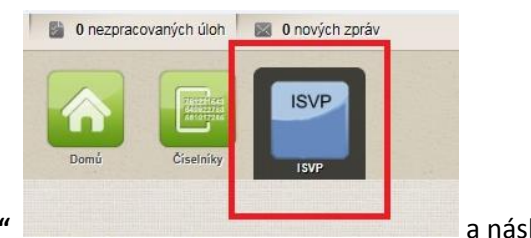

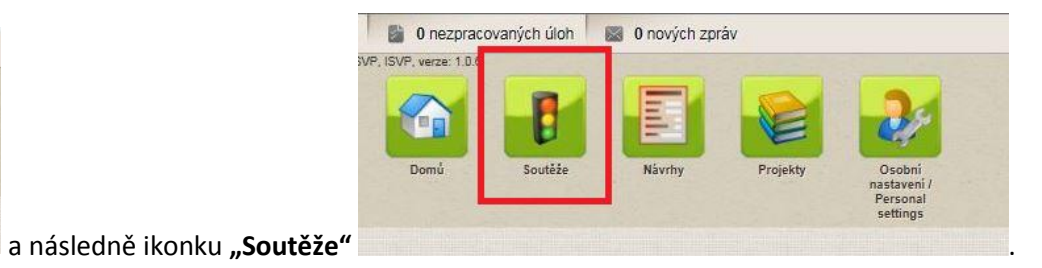

Po přihlášení vyberete ikonku "ISVP"

Pro podání návrhu projektu musíte mít roli "Navrhovatel", v případě, že máte u své osoby zadáno více rolí či institucí, zkontrolujte, zda máte vybranou správnou roli a instituci, za kterou projekt hodláte podat.

| 3 Uživatel 🔅 | Koordinační středisko pro resortní zdravotnické informační systémy / Navrhovatel  | <b>10</b> 26. 5. | . 2017 <b>1</b> |
|--------------|-----------------------------------------------------------------------------------|------------------|-----------------|
|              | Výběr role                                                                        |                  |                 |
|              | Oponenti AZV / Oponent                                                            | 0                | 0               |
|              | Koordinační středisko pro resortní zdravotnické informalční systémy / Navrhovatel |                  |                 |
|              | Ústav zdravotnických informací a statistiky ČR / Navrhovatel                      |                  |                 |
|              | Ústav zdravotnických informací a statistiky ČR / Uchazeč                          | Schovat          | F               |
|              | Ustav zdravotnických informaci a statistiky CR / Uchazeč                          | Schovat          | 1               |

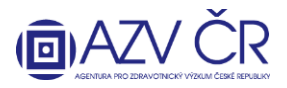

Po zobrazení seznamu soutěží je u otevřené výzvy kromě ikonky **"Detail"** také ikonka **"Nový návrh"**. Pro podání návrhu do aktivní soutěže klikněte na ikonku **"Nový návrh"**.

| 10                           | Soutéže                                                                                                    | ojekty<br>Dosbni<br>nastveni /<br>Personal<br>settings                                                                                                    |                                                                                                    |                                                                                                    |                                                                                                    |                                                                                                    |                                                                                                    |                                                                                            | Schovat |
|------------------------------|----------------------------------------------------------------------------------------------------|----------------------------------------------------------------------------------------------------|----------------------------------------------------------------------------------------------------|----------------------------------------------------------------------------------------------------|----------------------------------------------------------------------------------------------------|----------------------------------------------------------------------------------------------------|----------------------------------------------------------------------------------------------------|--------------------------------------------------------------------------------------------|---------|
| nam                          | soutěží                                                                                                    |                                                                                                    |                                                                                                    |                                                                                                    |                                                                                                    |                                                                                                    |                                                                                                    |                                                                                            |         |
| Filtr ]                      |                                                                                                    |                                                                                                    |                                                                                                    |                                                                                                    |                                                                                                    |                                                                                                    |                                                                                                    |                                                                                            |         |
| tav sou                      | těže                                                                                                    |                                                                                                    |                                                                                                    |                                                                                                    | lázev                                                                                                    |                                                                                                    |                                                                                                    |                                                                                            | 1       |
| rogram                       |                                                                                                    |                                                                                                    |                                                                                                    |                                                                                                    |                                                                                                    |                                                                                                    |                                                                                                    |                                                                                            |         |
|                              |                                                                                                    |                                                                                                    |                                                                                                    |                                                                                                    |                                                                                                    |                                                                                                    |                                                                                                    |                                                                                            | e       |
| contemporary and             | dat                                                                                                    |                                                                                                    |                                                                                                    |                                                                                                    |                                                                                                    |                                                                                                    |                                                                                                    |                                                                                            |         |
| Vyhle                        | uat .                                                                                                    |                                                                                                    |                                                                                                    |                                                                                                    |                                                                                                    |                                                                                                    |                                                                                                    |                                                                                            |         |
| Vyhle<br>id                  | Název                                                                                                    | Otevření přihlášek                                                                                                    | Uzavření přihlášek                                                                                                    | Konec hodnocení                                                                                                    | Začátek projektů                                                                                                    | Maximální délka                                                                                                    | Stav                                                                                                    |                                                                                            |         |
| vyhle<br>Id<br>IS            | Název<br>MZ VES 2016                                                                                                    | Otevření přihlášek<br>15.05.2015                                                                                                    | Uzavření přihlášek<br>30.06.2015 23:59                                                                                                    | Konec hodnocení<br>24.02.2016                                                                                                    | Začátek projektů<br>01.04.2016                                                                                                    | Maximální délka                                                                                                    | Stav<br>Zveřejněna                                                                                                    | Detail                                                                                     |         |
| vyhile<br>Id<br>IS<br>Z      | Název           MZ VES 2016           VES_2016                                                                                                    | Otevření přihlášek<br>15.05.2015<br>15.05.2015                                                                                                    | Uzavření přihlášek<br>30.06.2015 23:59<br>21.12.2016 23:59                                                                                                    | Konec hodnocení<br>24.02.2016<br>30.12.2016                                                                                                    | Začátek projektů<br>01.04.2016<br>31.12.2016                                                                                                    | Maximální délka<br>4<br>4                                                                                                    | Stav<br>Zveřejněna<br>Zveřejněna                                                                                              | Detail                                                                                     |         |
| d<br>S<br>7                  | Název           MZ VES 2016           VES_2016           TEST                                                                                                    | Otevření přihlášek<br>15.05.2015<br>15.05.2015<br>24.04.2017                                                                                                    | Uzavření přihlášek<br>30.06.2015 23:59<br>21.12.2016 23:59<br>27.04.2017 23:59                                                                                                    | Konec hodnocení           24.02.2016           30.12.2016           03.05.2017                                                                                                    | Začátek projektů<br>01.04.2016<br>31.12.2016<br>04.05.2017                                                                                                    | Maximální dělka<br>4<br>4<br>3                                                                                                    | Stav<br>Zveřejněna<br>Zveřejněna<br>V realizaci                                                                               | Detail<br>Detail<br>Detail                                                                 |         |
| vyhle<br>d<br>:S<br>7        | Název           MZ VES 2016           VES_2016           TEST           TEST II.                                                                                            | Otevření přihlášek           15.05.2015           15.05.2015           24.04.2017           03.05.2017                                                                                                    | Uzavření přihlášek           30.06.2015 23:59           21.12.2016 23:59           27.04.2017 23:59           04.05.2017 12:00                                                                                                    | Konec hodnocení           24.02.2016           30.12.2016           03.05.2017           05.05.2017                                                                                     | Začátek projektů           01.04.2016           31.12.2016           04.05.2017           06.05.2017                                                                                     | Maximální délka<br>4<br>4<br>3<br>2                                                                                                    | Stav<br>Zveřejněna<br>Zveřejněna<br>V realizaci<br>V realizaci                                                                | Detail<br>Detail<br>Detail<br>Detail                                                       |         |
| vyhle<br>od<br>ES<br>Z<br>7  | Název           MZ VES 2016           VES_2016           TEST           TEST II.           TEST III.                                                                        | Otevření přihlášek           15.05.2015           15.05.2015           24.04.2017           03.05.2017           05.05.2017                                                                                     | Uzavření přihlášek           30.06.2015 23:59           21.12.2016 23:59           27.04.2017 23:59           04.05.2017 12:00           10.05.2017 12:00                                                                                  | Konec hodnocení           24.02.2016           30.12.2016           03.05.2017           05.05.2017           18.05.2017                                                                | Začátek projektů           01.04.2016           31.12.2016           04.05.2017           06.05.2017           19.05.2017                                                                | Maximální délka<br>4<br>3<br>2<br>2                                                                                                    | Stav<br>Zveřejněna<br>Zveřejněna<br>V realizaci<br>V realizaci<br>Zveřejněna                                                  | Detail<br>Detail<br>Detail<br>Detail<br>Detail                                             |         |
| vyhle<br>od<br>ES<br>Z<br>7  | Název           MZ VES 2016           VES_2016           TEST           TEST III.           TEST III.           TEST III.           TEST III.                               | Otevření přihlášek           15.05.2015           15.05.2015           24.04.2017           03.05.2017           05.05.2017           10.05.2017                                                                | Uzavření přihlášek           30.06.2015 23:59           21.12.2016 23:59           27.04.2017 23:59           04.05.2017 12:00           10.05.2017 11:30                                                                                  | Konec hodnocení           24.02.2016           30.12.2016           03.05.2017           05.05.2017           18.05.2017           18.05.2017                                           | Začátek projektů           01.04.2016           31.12.2016           04.05.2017           06.05.2017           19.05.2017                                                                | Maximální délka           4           4           4           2           2           2           2           2           2           2           2           2           2                                                                                                    | Stav<br>Zveřejněna<br>Zveřejněna<br>V realizaci<br>V realizaci<br>Zveřejněna<br>Zveřejněna                                    | Detail<br>Detail<br>Detail<br>Detail<br>Detail<br>Detail                                   |         |
| Vyhle<br>od<br>ES<br>Z<br>17 | Název           MZ VES 2016           VES_2016           TEST           TEST II.           TEST III.           TEST IV.           TEST V.                                   | Otevření přihlášek           15.05.2015           15.05.2015           24.04.2017           03.05.2017           05.05.2017           10.05.2017           15.05.2017                                           | Uzavření přihlášek           30.06.2015 23:59           21.12.2016 23:59           27.04.2017 23:59           04.05.2017 12:00           10.05.2017 11:30           10.05.2017 14:00                                                       | Konec hodnocení           24.02.2016           30.12.2016           03.05.2017           05.05.2017           18.05.2017           18.05.2017           22.05.2017                      | Začátek projektů           10.04.2016           31.12.2016           04.05.2017           06.05.2017           19.05.2017           19.05.2017           22.05.2017                      | Maximální délka           Maximální délka           4           4           4           4           4           4           4           4           4           4           4           4           4           4           4           4           4           4           4           4           4           4           4           4           4           4           4           4           4           4           4           4           4           4           4           4           4           4           4           4           4           4           4           4           4           4           4           4           4           4           4 | Stav       Zveřejněna       Zveřejněna       V realizaci       V realizaci       Zveřejněna       Zveřejněna       Zveřejněna | Detail<br>Detail<br>Detail<br>Detail<br>Detail<br>Detail<br>Detail                         |         |
| d<br>css<br>z<br>7           | Název           MZ VES 2016           VES_2016           TEST           TEST II.           TEST IV.           TEST V.           TEST V.           TEST V.           TEST V. | Otevření přihlášek           15.05.2015           15.05.2015           24.04.2017           03.05.2017           05.05.2017           10.05.2017           15.05.2017           15.05.2017           15.05.2017 | Uzavření přihlášek           30.06.2015 23:59           21.12.2016 23:59           27.04.2017 23:59           04.05.2017 12:00           10.05.2017 12:00           10.05.2017 11:30           16.05.2017 14:00           11.07.2017 23:59 | Konec hodnocení           24.02.2016           30.12.2016           03.05.2017           05.05.2017           18.05.2017           18.05.2017           22.05.2017           28.02.2018 | Začátek projektů           01.04.2016           31.12.2016           04.05.2017           06.05.2017           19.05.2017           19.05.2017           22.05.2017           01.05.2017 | Maximální délka           Maximální délka           4           4           4           1           1           1           1           1           1           1           1           1           1           1           1           1           1           1           1           1           1           1           1           1           1           1           1           1           1           1           1           1           1           1           1           1           1           1           1           1           1           1           1           1           1           1           1           1           1           1           1 | Stav<br>Zveřejněna<br>Zveřejněna<br>V realizaci<br>V realizaci<br>Zveřejněna<br>Zveřejněna<br>Zveřejněna                      | Detail Detail Detail Detail Detail Detail Detail Detail Detail Detail Detail Detail Detail | ħ       |

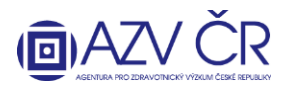

## 3) ZALOŽENÍ NÁVRHU

Pro založení návrhu projektu je nutné vybrat **"Hlavní panel"** (! POZOR po založení nelze změnit!), pro výběr použijte šipku, která Vám umožní výběr z číselníku panelů, dobu řešení projektu **"Doba řešení (v letech)"** (nyní standardně 4 roky, pokud zadáte neplatnou dobu, budete upozornění).

| Domů Soutěže Návrhy Projekty Osobní<br>Nastvení / Personal<br>settings                                                                                                    | 👷 🔹 💥 Maximální délka projektu je 4 roky.                                                   |
|----------------------------------------------------------------------------------------------------|---------------------------------------------------------------------------------------------|
| Založení návrhu<br>Základní údaje<br>Soutěž<br>TESTOVACÍ SOUTĚŽ<br>Hlavní panel<br>02 - Choroby oběhové soustavy<br>01 - Metabolické a endokrinní choroby<br>02 - Choroby oběhové soustavy<br>03 - Nádorové choroby<br>04 - Neurovědy a duševní zdraví<br>05 - Poruchy imunity a infekční choroby<br>06 - Poruchy orgánové funkce a úrazová a intenzivní medicína | Po zadání klikněte na <b>"Založit"</b> .                                                    |
| 07 - Věkově specifické skupiny chorob<br>08 - Biomedicínské technologie<br>09 - Preventivní medicína a ošetřovatelství                                                                                                    | Založení návrhu<br>Základní údaje<br>Soutěž<br>TESTOVACÍ SOUTĚŽ                             |
|                                                                                                    | Hiavni panel O1 - Metabolické a endokrinní choroby Doba řešení (v letech) 4  Založit Zrušit |
|                                                                                                    |                                                                                             |

4

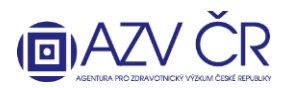

#### 4) VYPLŇOVÁNÍ DETAILU NÁVRHU PROJEKTU

Po založení návrhu se Vám vygeneruje registrační číslo ve formátu NV18-0x-xxxxx.

Doporučujeme návrh projektu průběžně ukládat, a to pomocí tlačítek "Uložit" příp. "Uložit a zpět", pokud nechcete dále pokračovat v tvorbě návrhu. Tlačítko "Zpět na seznam" Vás vrátí na Seznam návrhů projektů. Tlačítkem "Zkušební tisk" vytisknete zkušební PDF. Pokud chcete provést kontrolu vyplněných polí, použijte tlačítko "Zkontrolovat", pro podání projektu resp. získání finálního PDF použijte "Finalizovat a podat". Projekt nenávratně zrušíte tlačítkem "Zrušit projekt".

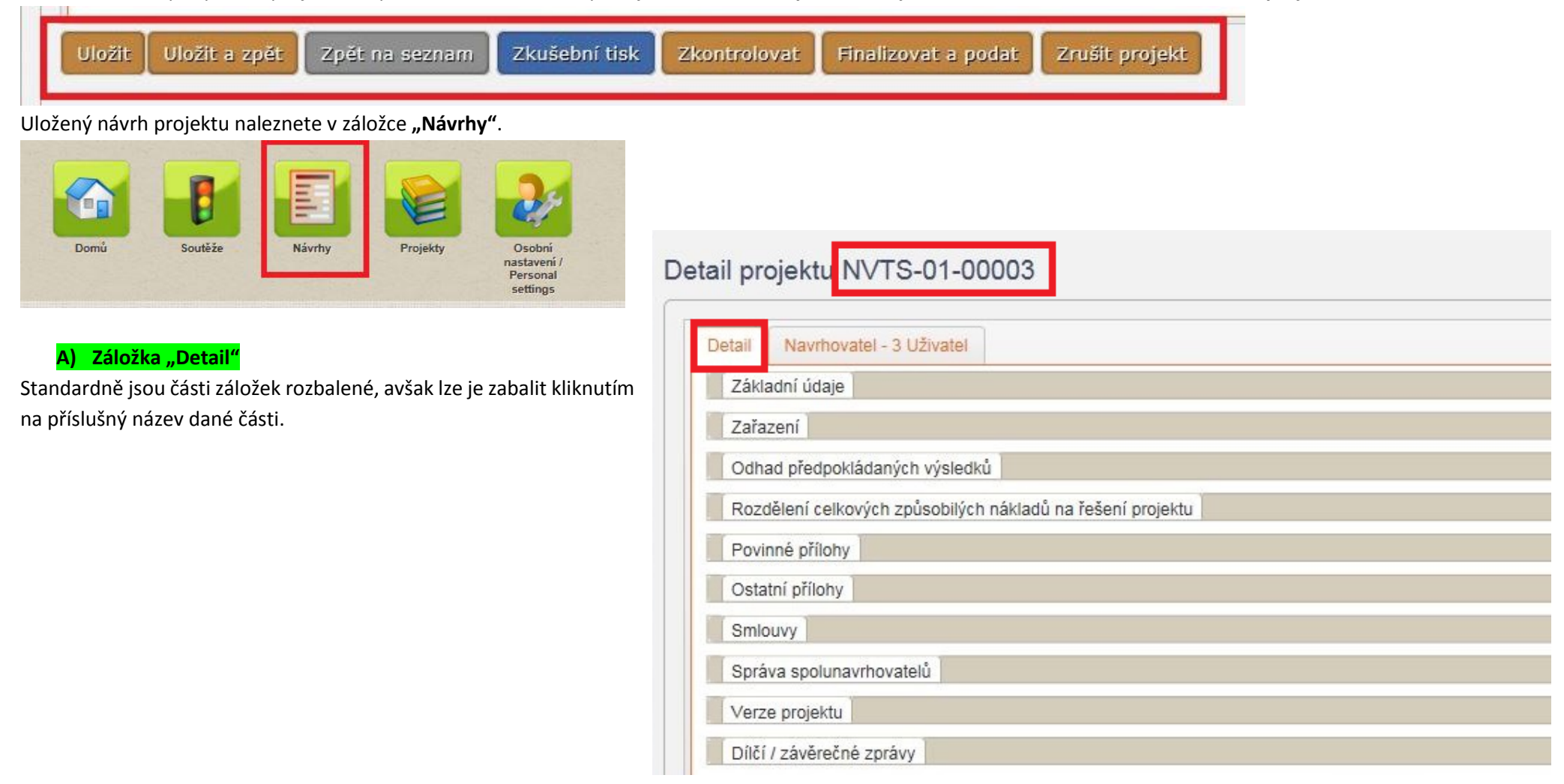

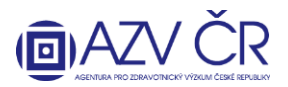

### Část "Základní údaje"

V této části doplňte "Název projektu", "Název projektu anglicky", "Abstrakt (max. 1100 znaků)", "Abstrakt anglicky (max. 1100 znaků)", "Cíle projektu (max. 2000 znaků)" a "Cíle projektu anglicky (max. 2000 znaků)". "Doba řešení (v letech)" lze změnit v případě, že je soutěž vypsaná s více možnými délkami řešení projektu, při této změně je nutné kliknout na "Potvrdit délku projektu" (pokud délku neměníte, nemusíte potvrzovat). "Registrační číslo", "Datum podání návrhu" a "Datum zahájení" se automaticky doplní.

| Registrační číslo                                                                                                    | Datum podání návrhu       |
|----------------------------------------------------------------------------------------------------|---------------------------|
| NVTS-01-00003                                                                                                    |                           |
| Datum zahájení                                                                                                    | Doba řešení (v letech)    |
| 1. 5. 2018                                                                                                    | 4 Potvrdit délku projektu |
| Název projektu                                                                                                    |                           |
|                                                                                                    |                           |
| Název projektu anglicky                                                                                                    |                           |
|                                                                                                    |                           |
|                                                                                                    |                           |
| Abstrakt (max. 1100 znaků)                                                                                                    |                           |
| Abstrakt (max. 1100 znaků)                                                                                                    |                           |
| Abstrakt (max. 1100 znaků)                                                                                                    |                           |
| Abstrakt (max. 1100 znaků)                                                                                                    |                           |
| Abstrakt (max. 1100 znaků)                                                                                                    |                           |
| Abstrakt (max. 1100 znaků)                                                                                                    |                           |
| lbstrakt (max. 1100 znaků)<br>Ibstrakt anglicky (max. 1100 znaků)                                                                                |                           |
| ibstrakt (max. 1100 znaků)<br>Ibstrakt anglicky (max. 1100 znaků)                                                                                |                           |
| lbstrakt (max. 1100 znaků)<br>Ibstrakt anglicky (max. 1100 znaků)                                                                                |                           |
| ibstrakt (max. 1100 znaků)<br>ibstrakt anglicky (max. 1100 znaků)                                                                                |                           |
| Nostrakt (max. 1100 znaků)<br>Nostrakt anglicky (max. 1100 znaků)<br>Síle projektu (max. 2000 znaků)                                             |                           |
| Nostrakt (max. 1100 znaků)<br>Nostrakt anglicky (max. 1100 znaků)<br>Cíle projektu (max. 2000 znaků)                                             |                           |
| ibstrakt (max. 1100 znaků)<br>ibstrakt anglicky (max. 1100 znaků)<br>ilie projektu (max. 2000 znaků)                                             |                           |
| bstrakt (max. 1100 znaků)<br>bstrakt anglicky (max. 1100 znaků)<br>ile projektu (max. 2000 znaků)                                                |                           |
| Nbstrakt (max. 1100 znaků)<br>Nbstrakt anglicky (max. 1100 znaků)<br>Ne projektu (max. 2000 znaků)                                               |                           |
| Abstrakt (max. 1100 znaků)<br>Abstrakt anglicky (max. 1100 znaků)<br>Cíle projektu (max. 2000 znaků)<br>Cíle projektu anglicky (max. 2000 znaků) |                           |
| Abstrakt (max. 1100 znaků)<br>Abstrakt anglicky (max. 1100 znaků)<br>Cíle projektu (max. 2000 znaků)<br>Cíle projektu anglicky (max. 2000 znaků) |                           |

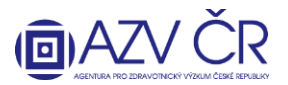

## Část "Zařazení"

Pokud je Váš projekt mezioborový, vyberte v části "Panely" vedlejší panel, v tomto případě je nutné uvést důvod pro výběr vedlejšího panelu (alespoň 20 znaků).

| Zařazení                                      |                                |               |                                      |                               |
|-----------------------------------------------|--------------------------------|---------------|--------------------------------------|-------------------------------|
| Panely                                        |                                |               |                                      |                               |
|                                               |                                |               |                                      |                               |
| Přidat                                        |                                |               | _                                    |                               |
| Kód Ná                                        | zev                            | Zdůvodnění    |                                      |                               |
| 01 Me                                         | tabolické a endokrinní choroby |               |                                      |                               |
|                                               |                                |               |                                      |                               |
|                                               | Výběr z číselníku              |               |                                      | ×                             |
| Kilcova slova                                 |                                |               |                                      |                               |
|                                               |                                |               | ]                                    | Wubledat Zrušit filtr         |
| 0                                             | Vyhledavání                    |               | Jen platné 🗹                         | Vyniedat Zrusit nitr          |
|                                               |                                |               | 1                                    |                               |
| Klíčová slova anglicky                        | Kód                            |               | Název                                |                               |
|                                               | 01                             |               | Metabolické a endokrinní choroby     |                               |
|                                               | 02                             |               | Choroby oběhové soustavy             |                               |
|                                               | 03                             |               | Nádorové choroby                     |                               |
|                                               | 04                             |               | Neurovědy a duševní zdraví           |                               |
| Zařazení do číselníku CEP                     | 05                             |               | Poruchy imunity a infekční choroby   |                               |
|                                               | 06                             |               | Poruchy orgánové funkce a úrazová    | a intenzivní medicína         |
| Přidat                                        | 07                             |               | Věkově specifické skupiny chorob     |                               |
|                                               | 08                             |               | Biomedicínské technologie            |                               |
| Kód Ná                                        | zev 09                         |               | Preventivní medicína a ošetřovatelst | ví                            |
|                                               |                                |               |                                      |                               |
| Dílčí cíle priority Zdravá populace           |                                |               |                                      |                               |
|                                               |                                |               |                                      | ~                             |
| Odbad předpokládaných výsledků                |                                |               |                                      |                               |
| Canad prodpondudinyon vyoicana                | (H) (I) (H) 20 V polo:         | ek na stránku |                                      | 1 - 9 z 9 položek             |
| Druh výsledku                                 |                                |               |                                      |                               |
| Jimp - článek v odborném periodiku impaktovar | ném                            |               |                                      | <u>V</u> ybrat <u>Z</u> rušit |

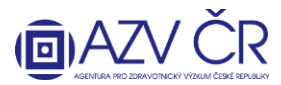

V části "Klíčová slova" a "Klíčová slova anglicky" používejte pro potvrzení klávesu "Enter" či tlačítko "+" (nutné zadat alespoň tři klíčová slova česky a tři anglicky).

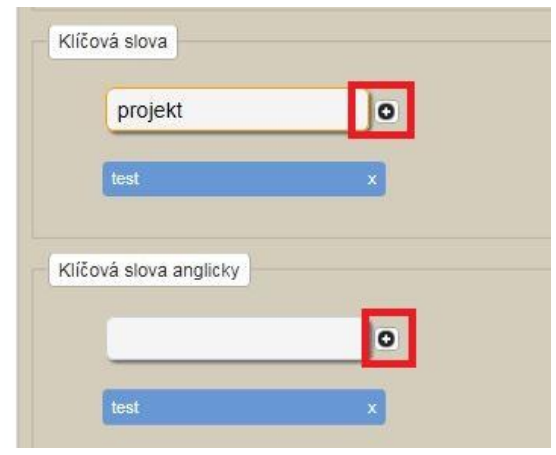

V části **"Zařazení do číselníku CEP"** a **"Dílčí cíle priority Zdravá populace"** vyberte z číselníku příslušné zařazení. Po kliknutí na **"Přidat"** a ikonku výběru se objeví číselník. Jelikož oba číselníky obsahují více záznamů, lze v nich použít vyhledávač, tj. stačí doplnit část slova do **"Vyhledávání"** a kliknout na **"Vyhledat"**, výběr potvrdíte tlačítkem **"Vybrat"**. Dále lze v číselníku listovat dle stránek (nastaveno 20 záznamů na stránku) či zadat všech 1000 položek číselníku na stránku.

| Přidat                     |                           |                            | Výběr z číselníku     |                                                   |                             |
|----------------------------|---------------------------|----------------------------|-----------------------|---------------------------------------------------|-----------------------------|
| Kód                        | Název                     |                            | Vyhledávání kardi     |                                                   | Jen platné 🗹 Vyhledat Zruši |
| FB                         | Endokrinologie, diabetolo | ogie, metabolismus, výživa | Kód                   | Název                                             | Skupina                     |
|                            |                           |                            | FA                    | Kardiovaskulární nemoci včetně<br>kardiochirurgie | F                           |
| Dílčí cíle priority Zdravá | populace                  |                            |                       |                                                   |                             |
| Přidat                     |                           |                            |                       |                                                   |                             |
| God                        | Název                     |                            | -                     |                                                   |                             |
| dhad předpokládaných v     | ýsledků                   |                            |                       |                                                   |                             |
| uh výsledku                |                           | Hlavní                     |                       |                                                   |                             |
| p - článek v odborném p    | periodiku impaktovaném    | ano                        | (a) (1) (b) (20 v ) p | oložek na stránku                                 | 1 - 1 z 1 p                 |
| patent                     |                           | ano                        |                       |                                                   |                             |
| užitný nebo průmyslový     | VZOF                      | ano                        |                       |                                                   | Vybrat                      |
|                            |                           |                            |                       |                                                   |                             |

8

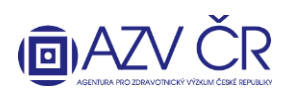

### Veškeré záznamy lze smazat křížkem či po kliknutí na ikonku popelnice.

| Zařazení                   |                                                 |                                 |                                                                                                    |
|----------------------------|-------------------------------------------------|---------------------------------|----------------------------------------------------------------------------------------------------|
| Panely                     |                                                 |                                 |                                                                                                    |
|                            |                                                 |                                 |                                                                                                    |
| Pridat                     |                                                 |                                 |                                                                                                    |
| Kod 01                     | Nazev<br>Metabolické a endokripní choroby       | Zduvodneni                      | Hiavni                                                                                                    |
| 02                         | Choroby oběhové soustavy                        | projekt je meziobrorový         | ne 📻                                                                                                    |
|                            |                                                 | Projection of the second second |                                                                                                    |
| Klíčová slova              |                                                 |                                 |                                                                                                    |
|                            |                                                 |                                 |                                                                                                    |
|                            |                                                 |                                 |                                                                                                    |
| test                       | x projekt x                                     |                                 |                                                                                                    |
|                            |                                                 |                                 |                                                                                                    |
| Klíčová slova anglicky     |                                                 |                                 |                                                                                                    |
|                            | 0                                               |                                 |                                                                                                    |
| -                          |                                                 |                                 |                                                                                                    |
| test                       | x project x                                     |                                 |                                                                                                    |
|                            |                                                 |                                 |                                                                                                    |
| Zarazeni do ciselniku Ci   | EP                                              |                                 |                                                                                                    |
| Přidat                     |                                                 |                                 |                                                                                                    |
| Kód                        | Název                                           |                                 | <u> </u>                                                                                                    |
| FB                         | Endokrinologie, diabetologie, metabolismus,     | ýživa                           |                                                                                                    |
| FA                         | Kardiovaskulární nemoci včetně kardiochirury    | le                              | 1                                                                                                    |
|                            |                                                 |                                 |                                                                                                    |
| Dílčí cíle priority Zdravá | populace                                        |                                 |                                                                                                    |
| Přidat                     |                                                 |                                 |                                                                                                    |
| Kód                        | Název                                           |                                 | and the second second second second second second second second second second second second second second second |
| 111                        | 1.1.1 Etiologie a patofyziologie inzulínové rez | stence                          |                                                                                                    |
|                            |                                                 |                                 |                                                                                                    |

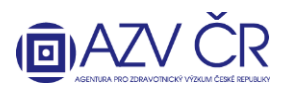

## Část "Odhad předpokládaných výsledků"

Zde doplňte do příslušného řádku počet předpokládaných výsledků (požadavek je min. 1 hlavní a 1 vedlejší, nebo 2 hlavní výsledky, pro splnění projektu musí být jedna publikace v impaktovaném časopise).

| Odnad predpokladaných výsledku                                       |        |       |
|----------------------------------------------------------------------|--------|-------|
| Druh výsledku                                                        | Hlavní | Počet |
| limp - článek v odborném periodiku impaktovaném                      | ano    | 1     |
| P - patent                                                           | ano    | 0     |
| <ul> <li>užitný nebo průmyslový vzor</li> </ul>                      | ano    | 0     |
| <ul> <li>poloprovoz, ověřená technologie, odrůda, plemeno</li> </ul> | ano    | 0     |
| 3 - prototyp, funkční vzorek                                         | ano    | 0     |
| I - certifikovaná metodika a postup                                  | ano    | 0     |
| R - software                                                         | ano    | 0     |
| sc - článek v odborném periodiku obsaženém v databázi Scopus         | ne     | 1     |
| neimp - článek v odborném periodiku neimpaktovaném                   | ne     | 0     |
| rec - článek v českém odborném recenzovaném časopise                 | ne     | 0     |
| ) - odborná kniha                                                    | ne     | 0     |
| - kapitola v odborné knize                                           | ne     | 0     |
| ) - článek ve sborníku                                               | ne     | 0     |

## Část "Rozdělení celkových způsobilých nákladů na řešení projektu"

Tuto část nevyplňujte, bude automaticky doplněna systémem (dle dále vyplněných údajů).

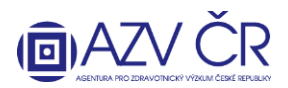

### Část "Povinné přílohy"

Povinnými přílohami jsou **"popis projektu"** (anglicky) a **"dokument upravující vztah projektu k pravidlům SÚKL"** (čestné prohlášení uchazeče, Stanovisko SÚKL, Rozhodnutí SÚKL), musí být tedy k návrhu přiloženy. Přílohu vložíte po kliknutí na **"Procházet"**, výběrem souboru k nahrání a následným kliknutím na **"Uložit přílohu"**.

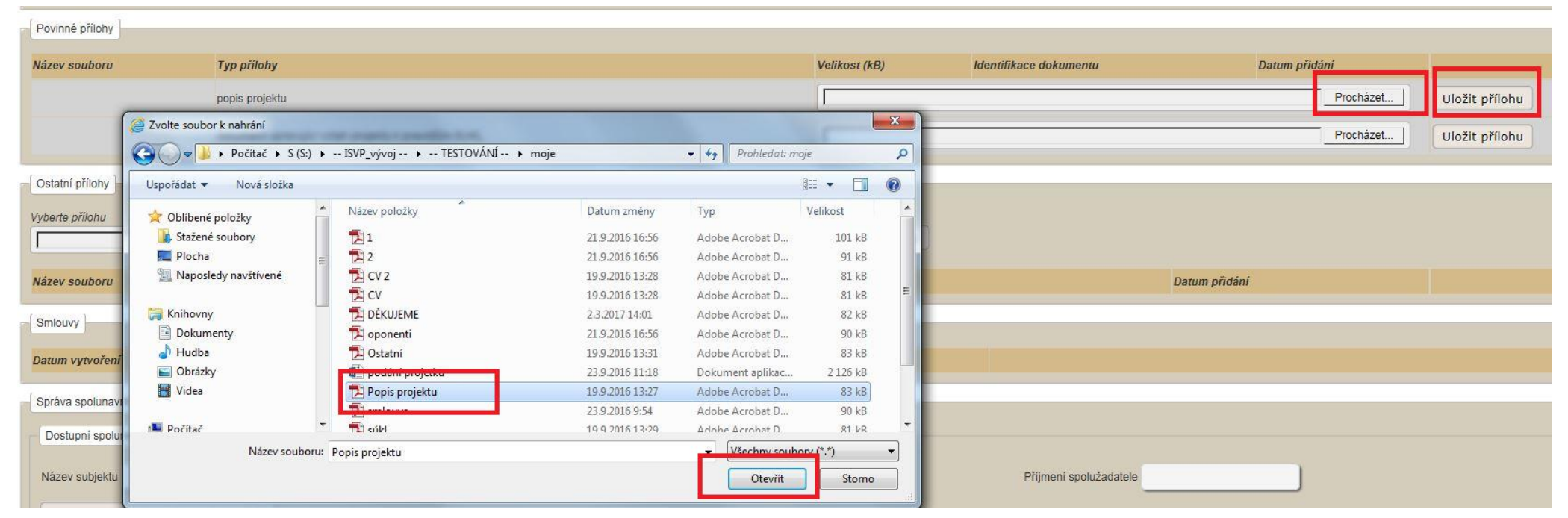

## Část "Ostatní přílohy"

Obdobným způsobem jako vložení povinné přílohy vložíte také **"Ostatní přílohy"** k projektu, navíc však z číselníku vyberete **"Typ přílohy"** (jiná, návrh smlouvy o spolupráci mezi uchazečem (příjemcem) a navrhovanými dalšími účastníky, kopie speciálních oprávnění podle zvláštního právního předpisu). <u>UPOZORNĚNÍ</u>: zde se vkládají přílohy, které se týkají pouze daného uchazeče-navrhovatele/spoluuchazeče-spolunavrhovatele, se vkládají na příslušné kartě **"Navrhovatel – xxxxxx**" resp. **"Spolunavrhovatel – xxxxxx**" (např. Motivační účinek, nabídka identifikace dodavatele, předmětu dodávky a předběžné ceny, seznam vhodných oponentů, kopie speciálních oprávnění podle zvláštního právnění podle zvláštního právnění podle zvláštního právnění podle zvláštního právního předpisu, doložení spolufinancování z jiných zdrojů čestným prohlášením uchazeče nebo potvrzením předpokládaného sponzora, dokument upravující vztah projektu k pravidlům SÚKL, seznam zahraničních pracovišť, kterým by nebylo vhodné návrh projektu k posouzení zasílat včetně zdůvodnění).

#### Část "Smlouvy"

Tuto část nevyplňujte, bude automaticky doplněna systémem v případě, že bude projekt navržen na alokaci.

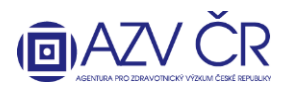

### Část "Správa spolunavrhovatelů"

V této části lze požádat o spolupráci potencionální spolunavrhovatele, <u>DŮLEŽITÉ JE, ABY DANÁ OSOBA BYLA V ISVP ZAREGISTROVÁNA A AKTIVOVÁNA S ROLÍ NAVRHOVATEL</u> <u>U HLEDANÉ INSTITUCE (TZN. ALESPOŇ JEDNOU PŘIHLÁŠENÁ A S DOPLNĚNÝMI OSOBNÍMI ÚDAJI) V OPAČNÉM PŘÍPADĚ SYSTÉM OSOBU NEVYHLEDÁ</u>. Pro spolupráci je nutné zadat IČO či název uchazeče (instituce) a příjmení spolunavrhovatele, poté kliknout na tlačítko **"Načíst dostupné spolunavrhovatele"**.

V tomto případě např. nemá uživatel Vrbíková roli navrhovatel za subjekt s lČem 23833.

| Dostupní spolunavrhova | novatelé                          |                  |                  |                |                           |  |  |  |
|------------------------|-----------------------------------|------------------|------------------|----------------|---------------------------|--|--|--|
| Název subjektu         | á spolupavrhovatele               | jî               | o subjektu 23833 | Příjmer        | ní spolužadatele Vrbíková |  |  |  |
| Nebyli nalez           | Načíst dostupné spolunavrhovatele |                  |                  |                |                           |  |  |  |
| Jméno                  | Příjmení                          | Název organizace |                  | Ičo organizace | Pracoviště                |  |  |  |
| Spolunavrhovatelé      |                                   |                  |                  |                |                           |  |  |  |
|                        |                                   |                  |                  |                |                           |  |  |  |
| Jméno                  | Příjmení                          | Název organizace | Ičo organizace   | Pracoviště     | Stav spolupráce           |  |  |  |

Vybraného spolunavrhovatele potvrdíte tlačítkem "Požádat o spolupráci".

| Správa spolu | navrhovatelů     |                                                |                    |                |                                                |                    |                      |
|--------------|------------------|------------------------------------------------|--------------------|----------------|------------------------------------------------|--------------------|----------------------|
| Dostupní sp  | oolunavrhovatelé |                                                |                    |                |                                                |                    |                      |
| Název subje  | ktu              |                                                | Ičo subjektu 23833 |                | Příjmení spo                                   | užadatele Uživatel |                      |
| Načíst do    | ostupné spoluna  | vrhovatele                                     |                    |                |                                                |                    |                      |
| Jméno        | Příjmení         | Název organizace                               |                    | lčo organizace | Pracoviště                                     |                    |                      |
| 3            | Uživatel         | Ústav zdravotnických informací a statistiky ČR |                    | 23833          | Ústav zdravotnických informací                 | a statistiky ČR    | Požádat o spolupráci |
| 1            | Uživatel         | Ústav zdravotnických informací a statistiky ČR |                    | 23833          | Ústav zdravotnických informací                 | a statistiky ČR    | Požádat o spolupráci |
| 5            | Uživatel         | Ústav zdravotnických informací a statistiky ČR |                    | 23833          | Ústav zdravotnických informací a statistiky ČR |                    | Požádat o spolupráci |
| 7            | Uživatel         | Ústav zdravotnických informací a statistiky ČR |                    | 23833          | Ústav zdravotnických informací a statistiky ČR |                    | Požádat o spolupráci |
| 9            | Uživatel         | Ústav zdravotnických informací a statistiky ČR |                    | 23833          | Ústav zdravotnických informací                 | a statistiky ČR    | Požádat o spolupráci |
| Spolunavrh   | ovatelé          |                                                |                    |                |                                                |                    |                      |
| Jméno        | Příjme           | ení Název organizace                           | Ičo organizace     |                | Pracoviště                                     | Stav spolupráce    |                      |
|              |                  |                                                |                    |                |                                                |                    |                      |

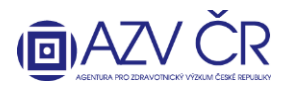

Spolunavrhovatel se propíše do části "Spolunavrhovatelé", kde je vidět i stav Vaší žádosti tj. sloupec "Stav spolupráce" ("Zažádáno/Requested"). Spolunavrhovatel musí žádost potvrdit, stav se změní na "Přijato / Accepted" a následně vyplnit svou část návrhu projektu, příp. lze i spolupráci zrušit, stisknutím "Zrušit spolupráci".

| Správa spol            | unavrhovatelů          |                             |                            |                 |                                                                                                    |                      |                   |
|------------------------|------------------------|-----------------------------|----------------------------|-----------------|----------------------------------------------------------------------------------------------------|----------------------|-------------------|
| Dostupní s             | spolunavrhovatel       | é                           |                            |                 |                                                                                                    |                      |                   |
| Název subj<br>Načíst o | ektu<br>lostupné spoli | unavrhovatele               | lõo s                      | ubjektu         | Příjmení spolužad                                                                                                    | latele               |                   |
| Jméno                  |                        | Příjmeni                    | Název organizace           |                 | Ičo organizace                                                                                                    | Pracoviště           |                   |
| Spolunavr              | hovatelé               |                             |                            |                 |                                                                                                    |                      |                   |
| Jméno                  | Příjmení               | Název organizace            |                            | Ičo organizace  | Pracoviště                                                                                                    | Stav spolupráce      |                   |
| 3                      | Uživatel               | Ústav zdravotnických inform | nací a statistiky ČR       | 23833           | Ústav zdravotnických informací a statistiky ČR                                                                             | Zažádáno / Requested | Zrušit spolupráci |
| otenci                 | onálnímu               | ı spolunavrhovate           | eli přijde automaticky ger | nerovaný email. | Codpovědět Codpovědět všem Codpovědět dál<br>út 16.5.2017 9:36<br>isvp_noreply@ksrzis.cz<br>Výzva k spolupráci na projektu | I NVT5-01-00003      |                   |

Byla Vám nabídnuta spolupráce na projektu NVT5-01-00003.

| Přímout spolupráci Odmítnout spolupráci |            |
|-----------------------------------------|------------|
| Spolunavrhovatel                        |            |
| Iméno                                   | Datum naro |
| Jan Novák                               | 7. 7. 1987 |
| Rodné číslo                             |            |
|                                         |            |
| Email                                   | Telefon    |
| jannovak@nemocnicejih.cz                | 777111222  |
| Speliwebazež                            |            |
| spoluuchazec                            |            |
|                                         |            |

Potencionální spolunavrhovatel se musí přihlásit a potvrdit či odmítnout žádost o spolupráci. Pokud spolunavrhovatel spolupráci potvrdí, zobrazí se mu nahoře záložka **"Spolunavrhovatel – xxxxx"**, kterou následně vyplní (viz dále B) Záložka "Spolunavrhovatel – xxxxx" příp. "Spolunavrhovatel – xxxxx").

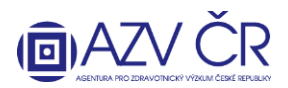

#### Část "Verze projektu"

Tuto část nevyplňujte, bude automaticky doplněna systémem dle skutečně vytvořených verzí (vč. možnosti stáhnout finální PDF návrhu projektu).

## Část "Dílčí / závěrečné zprávy"

Tuto část nevyplňujte, bude automaticky doplněna systémem v případě, že bude projekt navržen na alokaci (budou zde k dispozici dílčí zprávy a závěrečná zpráva).

### B) Záložka "Navrhovatel - xxxxx" příp. "Spolunavrhovatel – xxxxx"

Obsahuje dvě části "Navrhovatel" a "Uchazeč", které se automaticky generují a nelze je měnit. Dále je záložka rozdělena na záložky "Náklady – rozpis (v tis. Kč)", "Náklady – souhrn (v tis. Kč)", "Náklady - Zdůvodnění nákladů pro rok 2018", "Bibliografie", "Související projekty", "Přílohy", "Pověřené osoby".

## Záložka "Náklady – rozpis (v tis. Kč)"

Část "Ostatní provozní náklady (v tis. Kč)", do které vyplníte finanční prostředky za jednotlivé roky (vč. příp. spolufinancování) do jednotlivých položek "Materiální náklady", "Cestovní náklady" (zde jsou nastaveny limity 80 tis. Kč v prvním roce řešení a 150 tis. Kč v dalších letech řešení za celý projekt), "Náklady na ostatní služby a nemateriální náklady" a "Doplňkové (režijní) náklady" (zde je limit max. 20% neinvestiční účelové podpory dané instituce).

#### Část "Investiční náklady souhrn (v tis. Kč)"

Tuto část nevyplňujte, bude automaticky doplněna systémem dle níže uvedeného.

### Část "Osobní náklady souhrn (v tis. Kč)"

Tuto část nevyplňujte, bude automaticky doplněna systémem dle níže uvedeného.

## Část "Investiční náklady (v tis. Kč)"

Pomocí tlačítka **"Přidat investici"** přidáte investici. Je nutné vyplnit požadovanou investici do pole **"Investice"**, její cenu do pole **"Pořizovací cena (v tis. Kč)"**, dále odpis do sloupce **"Odpis (v tis. Kč)"** za každý rok či lze uvést souhrn výše uznaných nákladů, dle vzorečku v zadávací dokumentaci, na pořízení dlouhodobého hmotného/nehmotného majetku do prvního roku. Dále se vyplní využití do pole **"Využití (v %)"**, sloupec **"Náklad (v tis. Kč)"** bude vypočítán. Investici lze odebrat tlačítkem **"Odebrat investici"**.

# Osobní náklady mají tři části "Osobní náklady - mzdy (v tis. Kč)", "Osobní náklady - dohody (v tis. Kč)" a "Osobní náklady - ostatní (v tis. Kč)"

## Část "Osobní náklady - mzdy (v tis. Kč)"

Zde se vyplňují osoby, které budou mít na projektu úvazek (spolu/navrhovatel min. úvazek 0,20; odborní spolupracovníci 0,10; maximální úvazek 1,00 vyjma souhrnného úvazku pro Administrativní/technické pracovníky).

Jako "1. člen týmu" je vždy předvyplněný navrhovatel příp. spolunavrhovatel, u kterého je nutné doplnit **"Náplň práce**", úvazky a mzdy příp. označení, že mzda bude financována z vlastních zdrojů v případě mimořádné odměny (pokud požadujete mimořádnou odměnu, je nutné částku, která je uvedena ve sloupci **"Mzda (v tis. Kč)**", zafinancovat ze zdrojů instituce/sponzora a doplnit do záložky **"Náklady – souhrn (v tis. Kč)"** části **"Finanční zajištění projektu (v tis. Kč)"**) a jejich výše za jednotlivé roky. Další osoby lze přidat tlačítkem "Přidat člena týmu" příp. lze nově přidané osoby odebrat tlačítkem **"Odebrat člena týmu"**. Úvazek pro administrativní/technický pracovník (ATP) se vyplňuje souhrnně a je nutné zaškrtnou, že se o tyto pracovníky jedná.

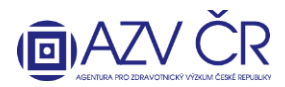

Pokud se na projektu budou podílet studenti, je nutné zaškrtnou příslušné pole u "Student". U studentů a ATP se nepožaduje vyplnění "Jména", "Příjmení" a "Datu narození", u ostatních osob je toto nutné vyplnit. Pole "Náplň práce" je nutné vyplnit u všech osob.

| Osobní náklady - mzdy (v tis. Kč) |                                           |                      |                         |                               |
|-----------------------------------|-------------------------------------------|----------------------|-------------------------|-------------------------------|
| Přidat člena týmu                 |                                           |                      |                         |                               |
| 1. člen týmu                      |                                           |                      |                         |                               |
| ne<br>Student                     | ne<br>Administrativní/technický pracovník |                      |                         |                               |
| litul pred<br>doc. ing.           | 3<br>3                                    | Prijmeni<br>Uživatel | Ph.D.                   | Datum narozeni<br>1. 11. 1985 |
| řešitel projektu                  |                                           |                      |                         |                               |
| Náklady                           |                                           |                      |                         |                               |
| Rok                               | Úvazek                                    | Mzda (v tis. Kč)     | Mzda z vlastních zdrojů | Mimořádná odměna (v tis. Kč)  |
| 2018                              | 0,20                                      | 100                  | Z                       | 90                            |
| 2019                              | 0,20                                      | 120                  |                         | 0                             |
| 2020                              | 0,20                                      | 120                  |                         |                               |
| 2021                              | 0,20                                      | 120                  |                         |                               |
|                                   |                                           |                      |                         |                               |
| 2. člen týmu                      |                                           |                      |                         |                               |
| Student                           | Administrativní/technický pracovník       |                      |                         |                               |
| Titul před                        | Jméno                                     | Příjmení             | Titul za                | Datum narození                |
| Náplň práce                       | Jan                                       | Novak                |                         | 1.6.1970                      |
| odborná práce na projektu         |                                           |                      |                         |                               |
| Náklady                           |                                           |                      |                         |                               |
| Rok                               | Úvazek                                    | Mzda (v tis. Kč)     | Mzda z vlastních zdrojů | Mimořádná odměna (v tis. Kč)  |
| 2018                              | 0,10                                      | 50                   |                         |                               |
| 2019                              | 0,10                                      | 60                   |                         | 0                             |
| 2020                              | 0,10                                      | 60                   | V                       | 90                            |
| 2021                              | 0,10                                      | 60  ×                |                         |                               |
| Odebrat člena týmu                |                                           |                      |                         |                               |
|                                   |                                           |                      |                         |                               |

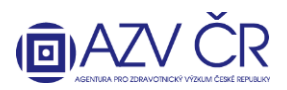

### Část "Osobní náklady - dohody (v tis. Kč)"

Zde jsou uvedeny osoby, které budou spolupracovat na základě dohody o pracovní činnosti či dohody o provedení práce, osobu lze přidat kliknutím na "Přidat dohodu" či odebrat kliknutím na "Odebrat dohodu". V případě, že se nejedná o studenta, je nutné vyplnit "Jméno", "Příjmení" a "Datum narození".

| OSODIT Hakiduy - UDHOUY (V IIS. KC) |             |                                                                                                    |                            |
|-------------------------------------|-------------|----------------------------------------------------------------------------------------------------|----------------------------|
| Přidat dohodu                       |             |                                                                                                    |                            |
| 1. člen týmu                        |             |                                                                                                    |                            |
| student<br>☑                        |             |                                                                                                    |                            |
| Titul před Jméno                    | Příjmení    | Titul za                                                                                               | Datum narození             |
|                                     |             |                                                                                                    |                            |
| Náplň práce                         |             |                                                                                                    |                            |
| práce na projektu - student na DPP  |             |                                                                                                    |                            |
| Náklady                             |             |                                                                                                    |                            |
|                                     |             |                                                                                                    |                            |
| Rok                                 | Počet hodin | Částka (v tis. Kč)                                                                                     |                            |
| <b>Rok</b><br>2018                  | Počet hodin | Částka (v tis. Kč)                                                                                     | 45                         |
| <b>Rok</b> 2018 2019                | Počet hodin | Částka (v tis. Kč)<br>300<br>300                                                                       | 45                         |
| <b>Кок</b><br>2018<br>2019<br>2020  | Počet hodin | <u>Částka (v tis. Kč)</u><br>300<br>300<br>300                                                         | 45<br>45<br>45<br>45       |
| <b>Rok</b> 2018 2019 2020 2021      | Počet hodin | Částka (v tis. Kč)           300           300           300           300           300           300 | 45<br>45<br>45<br>45<br>45 |

### Část "Osobní náklady - ostatní (v tis. Kč)"

Do této části uvedete odvody za veškeré osobní náklady (zdravotní a sociální pojištění, FKSP a příp. jiné fondy) za jednotlivé roky.

## Záložka "Náklady – souhrn (v tis. Kč)"

Do části "Finanční zajištění projektu (v tis. Kč)" uveďte spolufinancování projektu, a to do řádků "Podpora z ostatních veřejných zdrojů (tuzemských i zahraničních)" a "Podpora z neveřejných zdrojů (vlastní prostředky, soukromé dotace)", řádky "Celková dotace poskytovatele na projekt", "Způsobilé náklady ze všech zdrojů financování" a "Míra podpory u poskytovatele:" budou automaticky doplněné.

"Prohlášení uchazeče o skutečnostech ovlivňujících max. intenzitu podpory" zde je defaultně předvyplněn "Typ organizace" "Výzkumná organizace", další možnosti jsou "Malý podnik", "Střední podnik" a "Velký podnik", v "Prohlašuji, že" je předvyplněno "Nejde o přeshraniční spolupráci", dále je možnost výběru "Jde o přeshraniční spolupráci" a v části "Výsledky výzkumu" je nastaveno "Budou volně šířeny" s další možností výběru "Nebudou volně šířeny". V případě změny jakékoliv ze tří možností

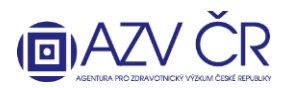

je nutné použít tlačítko **"Určit maximální intenzitu podpory"** a dle uvedeného se mohou změnit procenta intenzity podpory v části **"Maximální intenzita podpory (v tis. Kč)"**. V této části je dále nutné určit podíl financí na činnostech dle druhu výzkumu **"Základní výzkum"** (max. 20%), **"Průmyslový výzkum"** (dříve aplikovaný) a **"Experimentální vývoj"**. V poslední části **"Rozdělení způsobilých nákladů na řešení projektu (v tis. Kč)"** jsou automaticky sečteny náklady dle položek na jednotlivé roky.

|                                                                                                    | Přílohy     Pověřené osoby |                               |                       |                                                                                                    |                                                          |                                                                           |
|----------------------------------------------------------------------------------------------------|----------------------------|-------------------------------|-----------------------|----------------------------------------------------------------------------------------------------|----------------------------------------------------------|---------------------------------------------------------------------------|
| Finanční zajištění projektu (v tis. Kč)                                                                                                    |                            |                               |                       |                                                                                                    |                                                          |                                                                           |
| Typ finančního zajištění                                                                                                    | 2018 (v tis. Kč)           | 2019 (v tis. Kč)              | 2020 (v tis. Kč)      | 2021 (v tis. Kč)                                                                                                    | Celkem (v tis. Kč)                                       |                                                                           |
| Celková dotace poskytovatele na projekt                                                                                                    | 775                        | 995                           | 1015                  | 985                                                                                                    |                                                          | 3770                                                                      |
| Podpora z ostatních veřejných zdrojů (tuzemských i zahraničních)                                                                                                    | 100                        | 0                             | 0                     | 0                                                                                                    |                                                          | 100                                                                       |
| Podpora z neveřejných zdrojů (vlastní prostředky, soukromé dotace)                                                                                                    | 0                          | 0                             | 60                    | 0                                                                                                    |                                                          | 60                                                                        |
| Způsobilé náklady ze všech zdrojů financování                                                                                                    | 875                        | 995                           | 1075                  | 985                                                                                                    |                                                          | 3930                                                                      |
| Míra podpory u poskytovatele : 95,93 %                                                                                                    |                            |                               |                       |                                                                                                    |                                                          |                                                                           |
| Prohlášení uchazeče o skutečnostech ovlivňujících max. intenzitu podpory                                                                                                    |                            |                               |                       |                                                                                                    |                                                          |                                                                           |
| Typ organizace                                                                                                    | Prohlašuji, že             |                               |                       |                                                                                                    |                                                          |                                                                           |
| Výzkumná organizace                                                                                                    | Nejde o přeshraniční sp    | olupráci                      |                       |                                                                                                    |                                                          |                                                                           |
| Výsledky výzkumu<br>Budou volně šířeny                                                                                                    | Určit maximální in         | tenzitu podpory               |                       |                                                                                                    |                                                          |                                                                           |
|                                                                                                    |                            |                               |                       |                                                                                                    |                                                          |                                                                           |
| waxinaini menzita poupory (v us. Kc)                                                                                                    |                            |                               |                       | Marin álaí ao dao žaná žásta                                                                                                    |                                                          |                                                                           |
| Typ výzkumu                                                                                                    |                            | Způsobilé náklady (v tis. Kč) | Podíl na projektu     | (v tis. Kč)                                                                                                    | Maximální intenzita                                      | podpory                                                                   |
| Základní výzkum                                                                                                    |                            |                               | 0 %                   | 0                                                                                                    |                                                          | 100 %                                                                     |
| Primyelowi wizkum                                                                                                    |                            | 0000                          | X.                    |                                                                                                    |                                                          |                                                                           |
| Thingshory systemin                                                                                                    |                            | 3930                          | 100 %                 | 3930                                                                                                    |                                                          | 100 %                                                                     |
| Experimentální vývoj                                                                                                    |                            | 0                             | 0 %                   | 3930                                                                                                    |                                                          | 100 %<br>100 %                                                            |
| Experimentální vývoj<br>Celkem                                                                                                    |                            | 0                             | 0 %<br>0 %<br>0 100 % | 3930<br>0<br>3930                                                                                                    |                                                          | 100 %<br>100 %<br>100,00 %                                                |
| Experimentální vývoj<br>Celkem<br>Rozdělení způsobilých nákladů na řešení projektu (v tis. Kč)                                                                                                    |                            | 0                             | 0 %<br>0 %<br>100 %   | 3930<br>0<br>3930                                                                                                    |                                                          | 100 %<br>100 %<br>100,00 %                                                |
| Experimentální vývoj       Celkem       Rozdělení způsoblých nákladů na řešení projektu (v tis. Kč)       Typ nákladu                                                                                           |                            | 0                             | 100 %<br>0 %<br>100 % | 3930<br>0<br>3930<br>2018 (v 2019 (v 2                                                                                                    | 020 (v 2021 (v<br>is Kč) tis Kči                         | 100 %<br>100 %<br>100,00 %<br>Celkem (1                                   |
| Experimentální vývoj       Celkem       Rozdělení způsobilých nákladů na řešení projektu (v tis. Kč)       Typ nákladu       Ostatní provozní náklady                                                           |                            | 0                             | 0 %                   | 3930<br>0<br>3930<br>2018 (v 2019 (v 2<br>tis. Kč) tis. Kč)<br>380 600                                                                                                    | 020 (v 2021 (v<br>is. Kč) tis. Kč)<br>600 600            | 100 %<br>100 %<br>100,00 %<br>Celkem (t<br>tis. Kč)<br>2180               |
| Experimentální vývoj       Celkem       Rozdělení způsobilých nákladů na řešení projektu (v tis. Kč)       Typ nákladu       Ostatní provozní náklady       Investiční náklady                                  |                            | 0                             | 100 %<br>0 %<br>100 % | 3930<br>0<br>3930<br>2018 (v 2019 (v 2<br>tis. Kč) tis. Kč) ti<br>380 600<br>100 20                                                                                                    | 020 (v 2021 (v<br>is. Kč) tis. Kč)<br>600 600<br>10 10   | 100 %<br>100 %<br>100,00 %<br>Celkem (t<br>tis. Kč)<br>2180<br>140        |
| Experimentální vývoj         Celkem         Rozdělení způsobilých nákladů na řešení projektu (v tis. Kč)         Typ nákladu         Ostatní provozní náklady         Investiční náklady         Osobní náklady |                            | 0                             | 0 %                   | 3930<br>3930<br>3930<br>3930<br>3930<br>3930<br>3930<br>2018 (v<br>2019 (v<br>2019 (v<br>2019 (v<br>2019 (v)<br>2018 (v<br>2019 (v)<br>2018 (v<br>2019 (v)<br>2019 (v)<br>2019 (v)<br>2018 (v<br>2019 (v)<br>2019 (v)<br>20 | 020 (v 2021 (v<br>is. Kč)<br>600 600<br>10 10<br>465 375 | 100 %<br>100 %<br>100,00 %<br>Celkem (1<br>tis. Kč)<br>2180<br>140<br>140 |

**Do záložky "Náklady - Zdůvodnění nákladů pro rok 20xx"** uveďte zdůvodnění nákladů (Materiální náklady/Cestovní náklady/Náklady na ostatní služby a nemateriální náklady/Osobní náklady/Investiční náklady na daný rok). Část **"Přesuny prostředků"** slouží až následně při vyplňování dílčí zprávy.

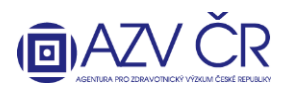

#### Záložka "Bibliografie"

Do části "Úplné bibliografické údaje o nejvýznamnějších výsledcích vědecké a výzkumné činnosti definovaných v aktuálně platné Metodice hodnocení výsledků výzkumu a vývoje" uvedete údaje o osmi významných výsledcích vědecké a výzkumné činnosti (např. časopiseckých publikacích, monografiích, udělených patentech apod.), a to pomocí tlačítka "Přidat výsledek". Je nutné vyplnit název výsledku do části "Výsledek", "Kód výsledku" a "Databáze" vyberte z příslušného číselníku. Okno "Upřesnění jiné databáze" bude aktivní pouze v případě, že z číselníku v části "Databáze" uvedete "Jiná". Ke každé publikaci bude uveden počet citací zjištěný pomocí Web of Science (příp. ERIH, SCOPUS s popsanou metodikou) ve sloupci "Citací" a u každého článku v impaktovaném časopise bude uveden poslední platný impakt faktor časopisu "Impaktní faktor". Výsledek Ize příp. odebrat ikonkou popelnice.

Do části "Celkové počty výsledků definovaných v aktuálně platné v Metodice hodnocení výsledků výzkumu a vývoje za posledních 5 let (podle RIV)" uveďte počet výsledků do příslušného řádku.

| Nákla | dy – rozpis (v tis. Kč) 👘 Náklady – souhrn (v tis. Kč) 👘 Náklady - Z        | Zdůvodnění nákladů pro rok 2018 Bibliografie Související pro      | jekty• Přílohy• Pověřené osoby |        |     |                 |  |
|-------|-----------------------------------------------------------------------------|-------------------------------------------------------------------|--------------------------------|--------|-----|-----------------|--|
| Úp    | lné bibliografické údaje o nejvýznamnějších výsledcích vědecké a vý         | ýzkumné činnosti definovaných v aktuálně platné v Metodice hodnoc | ení výsledků výzkumu a vývoje  |        |     |                 |  |
| P     | řidat výsledek                                                              |                                                                   |                                |        |     |                 |  |
|       | Výsledek<br>Kód výsledku                                                    | Databáze                                                          | Upřesnění jiné databáze        | Citací |     | Impaktní faktor |  |
|       | AUTOR. Název článku. Název časopisu s IF. Rok, ročn                         | ník, číslo svazku, stránky.                                       |                                |        |     |                 |  |
| 1     | Jimp                                                                        | wos                                                               |                                | 121    |     | 5               |  |
|       | AUTOR. Název příspěvku. In Název sborníku. Kdo "vyd                         | dává". Vydání. Místo vydání: Jméno nakladatele, Rok. Str          | anky.                          |        |     |                 |  |
| 2     | D *                                                                         | Jiná                                                              | popis metodiky databáze        | 0      |     | 0               |  |
| Ce    | lkové počty výsledků definovaných v aktuálně platné v Metodice hod          | inocení výsledků výzkumu a vývoje za posledních 5 let (podle RIV) |                                |        |     |                 |  |
| 1/10  | ladak                                                                       |                                                                   |                                | Ro     | čat |                 |  |
| vys   | NEUEA                                                                       |                                                                   |                                | Fo     | Let |                 |  |
| Jim   | p - clanek v odbornem periodiku impaktovanem                                |                                                                   |                                | 3      |     |                 |  |
| Jsc   | <ul> <li>článek v odborném periodiku obsaženém v databázi Scopus</li> </ul> |                                                                   |                                | 0      |     |                 |  |
| Jne   | imp - článek v odborném periodiku neimpaktovaném                            |                                                                   |                                | 0      |     |                 |  |
| Jre   | <ul> <li>článek v českém odborném recenzovaném časopise</li> </ul>          |                                                                   |                                | 0      |     |                 |  |
| в     | - odborná kniha                                                             |                                                                   |                                | 0      |     |                 |  |
| с     | <ul> <li>kapitola v odborné knize</li> </ul>                                |                                                                   |                                | 0      |     |                 |  |
| D     | - článek ve sborníku                                                        |                                                                   |                                | 2      |     |                 |  |
| Р     | - patent                                                                    |                                                                   |                                | 0      |     |                 |  |
| F     | užitný nebo průmyslový vzor                                                 |                                                                   |                                | 0      |     |                 |  |

V části "Celkový počet citací včetně autocitací" vyplníte počet citací do kolonky "Počet citací včetně autocitací na všechny práce podle", dále podle jaké databáze do části "Databáze", v případě, že uvedete možnost "Jiná", je nutné popsat metodiku do části "Metodika použitá pro počet citací dle "jiné metodiky"" a dále uvedete H index navrhovatele (spolunavrhovatele) do části "H-index podle Web of Knowledge".

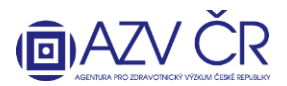

Do <u>záložky "Související projekty"</u> se uvádí informace o všech tematicky blízkých projektech (navrhovatele, spolunavrhovatele/lů) řešených s poskytnutou účelovou podporou podle zákona č. 130/2002 Sb. od všech poskytovatelů (část **"Běžící projekty"**) nebo se v uplynulých třech letech podíleli (část **"Ukončené projekty"**), a dále se uvádí obdobné informace o žádostech o poskytnutí účelové podpory (část **"Navrhované projekty"**). Projekty přidáte pomocí **"Přidat běžící projekt"/"Přidat navrhovaný projekt"/"Přidat ukončený projekt"**, projekty lze příp. odstranit tlačítkem **"Smazat"**. Příjemce je v tomto smyslu instituce navrhovatele příp. spolunavrhovatele.

| Přídat hěžírí projekt                                                                                                    |                                                                                                    |
|----------------------------------------------------------------------------------------------------|----------------------------------------------------------------------------------------------------|
|                                                                                                    |                                                                                                    |
|                                                                                                    |                                                                                                    |
| Postytovate/                                                                                                    | Kategorie CEP                                                                                                    |
|                                                                                                    | r A - Kaluluvaskularin nemoci vcetne kaluluchirurgie                                                                                                    |
| Registrachi Galo                                                                                                    | Nazev programu                                                                                                    |
| 10-12393A                                                                                                    | NV - Programu na pooporu zoravotnickeno aplikovaneno vyzkumu na leta 2015 - 2022                                                                                                    |
| Cely název projektu                                                                                                    |                                                                                                    |
| Nazev briljeku                                                                                                    |                                                                                                    |
| Noe v projeku                                                                                                    | Panel (u AZV projeku)                                                                                                    |
|                                                                                                    | 12 - Gindug obeitore sousiary                                                                                                    |
| Dotace pro prijemoe (v tis. Ko)<br>Gash                                                                                                    | Precomi uvazek (U-1,00)                                                                                                    |
|                                                                                                    |                                                                                                    |
|                                                                                                    | Ukonceri reseri                                                                                                    |
|                                                                                                    |                                                                                                    |
| rnjemos<br>Instituce uchazeš / enoluuchazeš (mušleno příjemce dotece vúše)                                                                                                    | vzran k podavanemu projektu<br>Táchtó                                                                                                    |
| manace denace / spondenace (injanne prijeme denace vjse)                                                                                                    | zuny                                                                                                    |
| Smazat                                                                                                    |                                                                                                    |
|                                                                                                    |                                                                                                    |
| Navrhované projekty                                                                                                    |                                                                                                    |
|                                                                                                    |                                                                                                    |
| Přidat navrhovaný projekt                                                                                                    |                                                                                                    |
| Prove R. Martin                                                                                                    |                                                                                                    |
| Ukončené projekty                                                                                                    |                                                                                                    |
| Přídat ukončený projekt                                                                                                    |                                                                                                    |
| 1 projekt                                                                                                    |                                                                                                    |
|                                                                                                    |                                                                                                    |
|                                                                                                    |                                                                                                    |
| Poskytovatel                                                                                                    | Kategorie CEP                                                                                                    |
| Poskytovatel<br>Ministerstvo zdravotnictví ČR                                                                                                    | Kategorie CEP<br>FB - Endokrinologie, diabetologie, metabolismus, výživa                                                                                                    |
| Poskytovatel<br>Ministerstvo zdravotnictví ČR<br>Registrační číslo                                                                                                    | Kategorie CEP<br>FB - Endokrinologie, diabetologie, metabolismus, výživa<br>Název programu                                                                                                    |
| Poskytovate/<br>Ministerstvo zdravotnictví ČR<br>Registrační číslo<br>NT12000                                                                                                    | Kategorie CEP<br>FB - Endokrinologie, diabetologie, metabolismus, výživa<br>Název programu<br>NT - Resortní program výzkumu a vývoje Ministerstva zdravotnictví III (2010 - 2015)                                                                                                    |
| Poskytovate/<br>Ministerstvo zdravotnictví ČR<br>Registrační číslo<br>NT12000<br>Celý ňázev projektu                                                                                                    | Kategorie CEP<br>FB - Endokrinologie, diabetologie, metabolismus, výživa<br>Název programu<br>NT - Resortní program výzkumu a vývoje Ministerstva zdravotnictví III (2010 - 2015)                                                                                                    |
| Poskytovate/<br>Ministerstvo zdravotnictví ČR<br>Registrační číslo<br>NT12000<br>Celý název projektu<br>Název projektu                                                                                                    | Kategorie CEP<br>FB - Endokrinologie, diabetologie, metabolismus, výživa<br>Název programu<br>NT - Resortní program výzkumu a vývoje Ministerstva zdravotnictví III (2010 - 2015)                                                                                                    |
| Poskytovatel<br>Ministerstvo zdravotnictví ČR<br>Registrační číslo<br>NT12000<br>Celý název projektu<br>Název projektu<br>Role v projektu                                                                                                    | Kategorie CEP<br>FB - Endokrinologie, diabetologie, metabolismus, výživa<br>Název programu<br>NT - Resortní program výzkumu a vývoje Ministerstva zdravotnictví III (2010 - 2015)                                                                                                    |
| Poskytovatel<br>Ministerstvo zdravotnictví ČR<br>Registrační číslo<br>NT12000<br>Celý název projektu<br>Název projektu<br>Role v projektu<br>Cle nýmu                                                                                                    | Kategorie CEP<br>FB - Endokrinologie, diabetologie, metabolismus, výživa<br>Název programu<br>NT - Resortní program výzkumu a vývoje Ministerstva zdravotníctví III (2010 - 2015)                                                                                                    |
| Poskytovatel<br>Ministerstvo zdravotnictví ČR<br>Registrační číslo<br>NT12000<br>Celý název projektu<br>Název projektu<br>Role v projektu<br>Cle týmu<br>Dotace pro přijemo (v ta. Kč)                                                                                                    | Kategorie CEP<br>FB - Endokrinologie, diabetologie, metabolismus, výživa Název programu NT - Resortní program výzkumu a vývoje Ministerstva zdravotnictví III (2010 - 2015) Panel (u AZV projektů) Pracovní úvazek (0-1,00)                                                                                                    |
| Poskytovatel<br>Ministerstvo zdravotnictví ČR<br>Registrační číslo<br>NT12000<br>Celý název projektu<br>Role v projektu<br>Clen týmu<br>Dotace pro přijemce (v ta: Kô)<br>8750                                                                                                    | Kategorie CEP<br>FB - Endokrinologie, diabetologie, metabolismus, výživa Název programu NT - Resortní program výzkumu a vývoje Ministerstva zdravotnictví III (2010 - 2015) Panel (u AZV projektů) Precovní úvazek (0-1.00) 0,2                                                                                                    |
| Poskytovatel<br>Ministerstvo zdravotnictví ČR<br>Registrační číslo<br>NT12000<br>Celý název projektu<br>Název projektu<br>Role v projektu<br>Cien týmu<br>Dotace pro příjemce (v ta: Kő)<br>8750<br>Počátek řešení<br>14.2012                                                                                                    | Kategorie CEP       FB - Endokrinologie, diabetologie, metabolismus, výživa         Název programu       Image: Comparison of the comparison of the compa |
| Poskytovatel<br>Ministerstvo zdravotnictví ČR<br>Registrační číslo<br>NT12000<br>Celý název projektu<br>Název projektu<br>Clen týmu<br>Dotace pro přijemce (v ta. Kč)<br>8750<br>Počatek riseni<br>14.202                                                                                                    | Kategorie CEP       Image: CEP         FB - Endokrinologie, diabetologie, metabolismus, výživa       Image: Cep         Název programu       Image: Cep         NT - Resortní program výzkumu a vývoje Ministerstva zdravotnictví III (2010 - 2015)       Image: Cep         Panel (u AZV projektů)       Image: Cep         Pracovní úvazek (0-1,00)       Image: Cep         12       Image: Cep         Vitorobeni říšení       Image: Cep         31.12.2015       Image: Cep                                                                                                    |
| Poskytovatel<br>Ministerstvo zdravotnictví ČR<br>Registrační číslo<br>NT12000<br>Celý název projektu<br>Název projektu<br>Cien týmu<br>Dotace pro příjemce (v ta: Kč)<br>8750<br>Počátek růšení<br>1.4.2012<br>Příjemce                                                                                                    | Kategorie CEP       Image: CEP         FB - Endokrinologie, diabetologie, metabolismus, výživa       Image: Cep         Název programu       Image: Cep         NT - Resortní program výzkumu a vývoje Ministerstva zdravotnictví III (2010 - 2015)       Image: Cep         Panel (u AZV projektů)       Image: Cep         Pracovní úvazek (0-1,00)       Image: Cep         0.2       Image: Cep         Vatonéní řešení       Image: Cep         31.12.2015       Image: Cep         Vatoh k podávanému projektu       Image: Cep         Vatoh k podávanému projektu       Image: Cep                                                                                                    |
| Poskytovatel<br>Ministerstvo zdravotnictví ČR<br>Registrační číslo<br>N12000<br>Celý ňázev projektu<br>Název projektu<br>Celen týmu<br>Dotace pro příjemce (v tis. Kč)<br>8750<br>Počátek řešení<br>1.4.2012<br>Příjemce<br>Instituce uchazeč / spoluuchazeč (myšleno příjemce dotace výše)                                                  | Kategorie CEP       Image: CEP         FB - Endokrinologie, diabetologie, metabolismus, výživa       Image: Cep         Nážev programu       NT - Resortní program výzkumu a vývoje Ministerstva zdravotnictví III (2010 - 2015)         Panel (u AZV projeků)       Image: Cep         Pracovní úvazek (0-1,00)       Image: Cep         0,2       Image: Cep         Vtah k podávanému projeku       Image: Cep         Zádný       Image: Cep                                                                                                    |
| Poskytovateľ<br>Ministerstvo zdravolnictví ČR<br>Registrační čislo<br>N112000<br>Celý název projektu<br>Název projektu<br>Role v projektu<br>Cientýmu<br>Dotace pro příjemce (v ts. Kó)<br>8750<br>Počátek řešení<br>1.4.2012<br>Pijemce<br>Instituce uchazeč (myšleno příjemce dotace výše)<br>Hodnocení                                    | Kategonie CEP       Image: CEP         FB - Endokrinologie, diabetologie, metabolismus, výživa       Image: Cep         Nážev programu       Image: Cep         NT - Resortní program výzkumu a vývoje Ministerstva zdravotnictví III (2010 - 2015)       Image: Cep         Panel (u AZV projektů)       Image: Cep         Precovní úvazek (0-1,00)       Image: Cep         Ukončení řešení       Image: Cep         31.12.2015       Image: Cep         Vztah k podávanému projektu       Zádný                                                                                                    |
| Poskytovatel<br>Ministerstvo zdravotnictví ČR<br>Registrační čislo<br>NT12000<br>Celý ňstev projektu<br>Název projektu<br>Role v projektu<br>Clen frm<br>Dotase pro příjemce (v tis. Kč)<br>8750<br>Počátek řešení<br>1.4.2012<br>Pijemce<br>Instituce uchazeč / spoluuchazeč (myšleno příjemce dotace výše)<br>Hodnocení<br>Epideno (Učisl) | Kategorie CEP       Image: CEP         Nizev programu       Image: Cep (u A2V projekti)         NT - Resortní program výzkumu a vývoje Ministerstva zdravotnictví III (2010 - 2015)         Panel (u A2V projekti)         Precovní úvazek (0-1,00)         0.         Vkončení řešení         31.12.2015         Vztah k podávanému projektu         Žádný                                                                                                    |

![](_page_19_Picture_0.jpeg)

Záložka "Přílohy" obsahuje "Povinné přílohy", kam vloží navrhovatel (spolunavrhovatel) svůj životopis. Přílohu vložíte po kliknutí na "Procházet", výběrem souboru k nahrání a následným kliknutím na "Uložit přílohu". Obdobným způsobem jako vložení povinné přílohy vložíte také "Ostatní přílohy" k projektu, navíc však z číselníku vyberete "Typ přílohy" (např. Motivační účinek, nabídka identifikace dodavatele, předmětu dodávky a předběžné ceny, seznam vhodných oponentů, kopie speciálních oprávnění podle zvláštního právního předpisu, doložení spolufinancování z jiných zdrojů čestným prohlášením uchazeče nebo potvrzením předpokládaného sponzora, dokument upravující vztah projektu k pravidlům SÚKL, seznam zahraničních pracovišť, kterým by nebylo vhodné návrh projektu k posouzení zasílat včetně zdůvodnění"). UPOZORNĚNÍ: zde se vkládají přílohy, které se týkají pouze daného uchazeče-navrhovatele/spoluuchazeče-spolunavrhovatele (tj. na příslušné kartě "Navrhovatel – xxxxxxx" resp. "Spolunavrhovatel – xxxxxxx"), a které jsou nutné přiložit k projektu, pokud to jeho povaha vyžaduje. V číselníku lze použít také vyhledávač, tj. stačí doplnit část slova do "Vyhledávání" a kliknout na "Vyhledat", výběr potvrdíte tlačítkem "Vybrat".

|                                                                                                    |                                                                                                    |                                                                             | Výběr z entity                                                                                        |                                                   |                                                                                 | ×                                                                                                  |
|----------------------------------------------------------------------------------------------------|----------------------------------------------------------------------------------------------------|-----------------------------------------------------------------------------|----------------------------------------------------------------------------------------------------|---------------------------------------------------|---------------------------------------------------------------------------------|----------------------------------------------------------------------------------------------------|
| il Navrhovatel - 3 Uživate<br>lavrhovatel                                                                                                    |                                                                                                    |                                                                             | Vyhledávání                                                                                           |                                                   |                                                                                 | Vyhledat Zrušit filtr                                                                              |
| iéno                                                                                                    |                                                                                                    |                                                                             | Kód                                                                                                   |                                                   | Název                                                                           |                                                                                                    |
| oc. Ing. 3 Uživatel, Ph.D.                                                                                                    |                                                                                                    |                                                                             | jina                                                                                                  |                                                   | jiná                                                                            |                                                                                                    |
| dné číslo                                                                                                    |                                                                                                    |                                                                             | motivace                                                                                              |                                                   | příloha "Motivační účinek"                                                      | <u> </u>                                                                                           |
| 511011111                                                                                                    |                                                                                                    |                                                                             | nabidka                                                                                               |                                                   | nabídka identifikace dodavatele, př                                             | ředmětu dodávky a                                                                                  |
| nail                                                                                                    |                                                                                                    |                                                                             |                                                                                                    |                                                   | předběžné ceny                                                                  |                                                                                                    |
| a.vrbikova@azvcr.cz                                                                                                    |                                                                                                    |                                                                             | oponenti                                                                                              |                                                   | seznam vhodných oponentů                                                        | 1000 00 00 00 00 00 00 00 00 00 00 00 00                                                           |
|                                                                                                    |                                                                                                    |                                                                             | special                                                                                               |                                                   | nžodnicu                                                                        | zviastnino pravnino                                                                                |
| chazeč                                                                                                    |                                                                                                    |                                                                             |                                                                                                    |                                                   | doložení spolufinancování z jiných :                                            | zdrojů čestným                                                                                     |
|                                                                                                    |                                                                                                    |                                                                             | spolufin                                                                                              |                                                   | prohlášením uchazeče nebo potvrz                                                | ením předpokládaného                                                                               |
| zev                                                                                                    |                                                                                                    |                                                                             |                                                                                                    |                                                   | sponzora                                                                        |                                                                                                    |
| pordinační středisko pro rese                                                                                                    | ortní zdravotnické informační systémy                                                                                                    |                                                                             | sukl                                                                                                  |                                                   | dokument upravující vztah projekto                                              | u k pravidlům SUKL                                                                                 |
| dio                                                                                                    |                                                                                                    |                                                                             | zahranici                                                                                             |                                                   | seznam zahraničních pracovišť, kte                                              | erým by nebylo vhodné 🛛 🗸 🚽                                                                        |
|                                                                                                    |                                                                                                    |                                                                             | Zarindriici                                                                                           |                                                   |                                                                                 | ~ . ~ .0 . ~ .                                                                                     |
|                                                                                                    |                                                                                                    |                                                                             | RAGON S                                                                                               | 20 * položek pa stránku                           | návrh nrojektu k nocouzení zacílat                                              | 1 - 8 7 8 položek                                                                                  |
|                                                                                                    | Constant in the second second second                                                                                                    |                                                                             | <b>H</b> (1) (1) (1) (1) (1) (1) (1) (1) (1) (1)                                                      | 20 🔻 položek na stránku                           | návrh projektu k pocouzení zacilat                                              | 1 - 8 z 8 položek                                                                                  |
| láklady – rozpis (v tis. Kč)                                                                                                    | Náklady – souhm (v tis. Kč) Náklady - Zdůvodnění náklad                                                                                                    | dů pro rok 2018 Bibliografie Souvisejíc                                     | :í projekty Přílohy                                                                                   | 20 🔻 položek na stránku                           | návrh.nrniektu k nosouzení zasilat                                              | 1 - 8 z 8 položek                                                                                  |
| Áklady – rozpis (v tis. Kč)<br>Povinné přílohy<br>Název souboru                                                                                                    | Náklady – souhm (v tis. Kč) Náklady - Zdůvodnění náklad<br>Typ přilohy                                                                                                    | dů pro rok 2018 Bibliografie Souvisejíc<br>Velikost (kB)                    | :í projekty Přílohy<br>Identifika je dokumentu                                                        | 20 🔹 položek na stránku                           | Datum přidání                                                                   | 1 - 8 z 8 položek                                                                                  |
| áklady – rozpis (v tis. Kč)<br>Povinné přílohy<br>Název souboru                                                                                                    | Náklady – souhm (v tis. Kč.) Náklady - Zdůvodnění náklad<br>Typ přilohy<br>životopis                                                                                                    | dů pro rok 2018 Bibliografie Souvisejíc<br>Velikost (kB)                    | if projekty Přílohy<br>Iden tifika se dokumentu                                                       | 20 🔻 položek na stránku                           | Datum přidání Procházet.                                                        | 1 - 8 z 8 položek                                                                                  |
| áklady – rozpis (v tis. Kč)<br>Povinné přílohy<br>Název souboru                                                                                                    | Náklady – souhm (v tis. Kč) Náklady - Zdůvodnění náklad<br>Typ přílohy<br>životopis                                                                                                    | dů pro rok 2018 Bibliografie Souvisejíc<br>Velikost (KB)                    | if projekty Přílohy<br>Ider ifika e dokumentu                                                         | 20 🔻 položek na stránku                           | Datum přidání Procházet                                                         | 1 - 8 z 8 položek<br>Vybrat Zrušít<br>Uložít přílohu                                               |
| áklady – rozpis (v tis. Kč)<br>Povinné přílohy<br>Název souboru<br>Ostatní přílohy                                                                                                    | Náklady – souhrn (v tis. Kč) Náklady - Zdůvodnění náklad<br>Typ přilohy<br>životopis                                                                                                    | dů pro rok 2018 Bibliografie Souvisejíc<br>Velikost (KB)                    | if projekty Přílohy<br>Iden iffika te dokumentu                                                       | 20 🔻 položek na stránku                           | Datum přidání Procházet                                                         | 1 - 8 z 8 položek<br>Vybrat Zrušít<br>Uložít přílohu                                               |
| áklady – rozpis (v tis. Kč)<br>Povinné přílohy<br>Název souboru<br>Ostatní přílohy                                                                                                    | Náklady – souhm (v tis. Kč) Náklady - Zdůvodnění náklad<br>Typ přilohy<br>životopis                                                                                                    | dů pro rok 2018 Bibliografie Souvisejíc<br>Velikost (KB)                    | if projekty Přílohy<br>Iden iffika se dokumentu                                                       | 20 🔻 položek na stránku                           | Datum přidání Procházet                                                         | 1 - 8 z 8 položek<br>Vybrat Zrušít                                                                 |
| áklady – rozpis (v tis. Kč)<br>Povinné přílohy<br>Název souboru<br>Ostatní přílohy<br>Vyberte přílohu                                                                                   | Náklady – souhm (v tis. Kč.) Náklady - Zdůvodnění náklad<br>Typ přilohy<br>životopis                                                                                                    | dů pro rok 2018 Bibliografie Souvisejíc<br>Velikost (kB)                    | if projekty Přílohy<br>Ider lifika: e dokumentu                                                       | 20 🔹 položek na stránku                           | Datum přidání Procházet                                                         | 1 - 8 z 8 položek<br>Vybrat Zrušit<br>Uložit přílohu                                               |
| Áklady – rozpis (v tis. Kč)<br>Povinné přílohy<br>Název souboru<br>Ostatní přílohy<br>Vyberte přílohu<br>[S: ISVP_vývoj TEST                                                            | Náklady – souhrn (v tis. Kč) Náklady - Zdůvodnění náklad<br>Typ přilohy<br>životopis<br>TOVÁNÍ – vmoje/GMO pdf Procházet                                                                                                    | dů pro rok 2018 Bibliografie Souvisejíc<br>Velikost (kB)                    | if projekty Přilohy<br>Iden lifika je dokumentu<br>Uložit přílohu                                     | 20 🔻 položek na stránku                           | Datum přidání Procházet                                                         | 1 - 8 z 8 položek<br>Vybrat Zrušit<br>Uložit přílohu                                               |
| áklady – rozpis (v tis. Kč)<br>Povinné přílohy<br>Název souboru<br>Ostatní přílohy<br>Vyberte přílohu<br>[S: ISVP_vývoj TEST<br>Název souboru                                           | Náklady – souhm (v tis. Kč) Náklady - Zdůvodnění náklad<br>Typ přilohy<br>životopis<br>TOVÁNÍimoje/GMO.pdf Procházet Sper<br>Typ přilohy                                                                                                  | dů pro rok 2018 Bibliografie Souvisejíc<br>Velikost (kB)                    | ií projekty Přílohy<br>Iden lifika e dokumentu<br>Uložit přílohu<br>Velikost (kB)                     | 20 • položek na stránku                           | Datum přidání Procházet Datum přidání                                           | 1 - 8 z 8 položek<br>Vybrat Zrušit<br>Uložit přílohu                                               |
| Áklady – rozpis (v tis. Kč)<br>Povinné přílohy<br>Název souboru<br>Ostatní přílohy<br>Vyberte přílohu<br>S:1- ISVP_vývoj -\ TEST<br>Název souboru<br>oponenti.pdf                       | Náklady – souhm (v tis. Kč) Náklady - Zdůvodnění náklad<br><i>Typ přilohy</i><br>životopis<br>TOVÁNÍ – Imoje(GMO pdf Procházet)<br><i>Typ přilohy</i><br>seznam vhodných oponentů                                                         | dů pro rok 2018 Bibliografie Souvisejíc<br>Velikost (kB)<br>filohy<br>cial  | if projekty Přilohy<br>Identifika te dokumentu<br>Uložit přílohu<br>Velikost (kB)<br>89,55            | 20   položek na stránku  Identifikace dokumentu - | Datum přidání Procházet Datum přidání 30. 5. 2017 10:19:36                      | 1 - 8 z 8 položek<br>Vybrat Zrušit<br>Uložit přílohu<br>Otevřít Smazat příl                        |
| áklady – rozpis (v tis. Kč)<br>Povinné přílohy<br>Název souboru<br>Ostatní přílohy<br>Vyberte přílohu<br>[S:L- ISVP_vývoj -V TEST<br>Název souboru<br>oponenti.pdf<br>etická komise.pdf | Náklady – souhm (v tis. Kč) Náklady - Zdůvodnění náklad<br><i>Typ přilohy</i><br>životopis<br>TOVÁNÍ – Imoje/GMO pdf Procházet<br><i>Typ přilohy</i><br>seznam vhodných oponentů<br>kopie speciálních oprávnění podle zvláčiního právnění | dů pro rok 2018 Bibliografie Souvisejíc<br>Velikost (kB)<br>iřilohy<br>cial | if projekty Přilohy<br>Iden lifika re dokumentu<br>Uložit přilohu<br>Velikost (kB)<br>89,55<br>100,77 | 20   položek na stránku  Identifikace dokumentu   | Datum přidání Procházet Datum přidání 30. 5. 2017 10:19:36 30. 5. 2017 10:20:23 | 1 - 8 z 8 položek<br>Vybrat Zrušit<br>Uložit přílohu<br>Otevřít Smazat příl<br>Otevřít Smazat příl |

![](_page_20_Picture_0.jpeg)

V záložce "Pověřené osoby" lze vyhledat osoby (zadejte příjmení osoby, která má aktivovaný účet pro ISVP a stiskněte "Vyhledat"), které Váš projekt budou moci editovat tj. "Přidat jako editora" či číst tj. "Přidat jako čtenáře". Vybrané osoby se propíší do části "Aktivní pověřené osoby", kde dané osobě můžete ukončit přístup, pomocí tlačítka "Ukončit přístup".

| ověřené osoby<br>Vyhledání pověřené osoby<br>říjmení Uživatel |           |                      |                                                                    |                     |                     |
|---------------------------------------------------------------|-----------|----------------------|--------------------------------------------------------------------|---------------------|---------------------|
| Vyhledat<br>Iméno                                             | Příjmení  | Název organizace     |                                                                    |                     |                     |
|                                                               | Uživatel  | Koordinační středisk | o pro resortní zdravotnické informační systémy                     | Přidat jako editora | Přidat jako čtenáře |
| 2                                                             | Uživatel  | Koordinační středisk | o pro resortní zdravotnické informační systémy                     | Přidat jako editora | Přidat jako čtenáře |
| 3                                                             | Uživatel  | Koordinační středisk | o pro resortní zdravotnické informační systémy                     | Přidat jako editora | Přidat jako čtenáře |
| 1                                                             | Uživatel  | Koordinační středisk | o pro resortní zdravotnické informační systémy                     | Přidat jako editora | Přidat jako čtenáře |
| ;                                                             | Uživatel  | Koordinační středisk | o pro resortní zdravotnické informační systémy                     | Přidat jako editora | Přidat jako čtenáře |
| 1                                                             | Uživatel  | Koordinační středisk | o pro resortní zdravotnické informační systémy                     | Přidat jako editora | Přidat jako čtenáře |
| 0                                                             | Uživatel  | Koordinační středisk | o pro resortní zdravotnické informační systémy                     | Přidat jako editora | Přidat jako čtenáře |
| Aktivní pověřené osoby                                        |           |                      |                                                                    |                     |                     |
|                                                               | Different | Dele                 |                                                                    |                     |                     |
| Jmeno                                                         | Prijmeni  | Role                 | Nazev organizace                                                   |                     |                     |
| 1                                                             | Uživatel  | Editor               | Koordinační středisko pro resortní zdravotnické informační systémy | Ukončit přístup     |                     |

5) FINALIZACE A PODÁNÍ NÁVRHU PROJEKTU

PDF návrhu si můžete prohlédnout po stisknutí tlačítka "Zkušební tisk" "--- ZKUŠEBNÍ TISK ---". , POZOR toto PDF není finální a neposílá se ISDS, v záhlaví naleznete text

Zkušební tisk

![](_page_21_Picture_0.jpeg)

|                                                                                              | TERSTVO ZDRAVOTNICTVÍ<br>REPUBLIKY                                                                                                    | Návrh projektu                  | NVTS-01-00003          |                                    |    |
|----------------------------------------------------------------------------------------------|----------------------------------------------------------------------------------------------------|---------------------------------|------------------------|------------------------------------|----|
|                                                                                              |                                                                                                    | Část                            | t A - Základní údaje   | 2                                  |    |
|                                                                                              | ZKUŠE                                                                                                    | BNÍ TISK                        |                        |                                    |    |
|                                                                                              | Žádost o udělení účelové pod                                                                                                    | lpory (dále jen návrh projektu) |                        |                                    |    |
| Registrační číslo                                                                            | NVTS-01-00003                                                                                                    |                                 |                        | ]                                  |    |
| D.4                                                                                          | 01.05.0010                                                                                                    | <b>n</b> .l. <u>X.Y</u> (l.(l.) | 4                      | Pokud máte vyplněný celý           |    |
| vrh projektu, doporučujeme p<br>pisující chybu (zde na obrázku<br>Domů Soutěže Náv           | rovést kontrolu vyplněných polí tlačítk<br>např. chybí název a cíle projektu).<br>my Projekty Osobní<br>nastavení /<br>Personal<br>settings | em <b>"Zkontrolovat"</b> . Po   | okud je v návrhu chyba | a, objeví se červený pruh s textem | 22 |
| <ul> <li>X Detail/Základní údaje - Náze</li> <li>X Detail/Základní údaje - Cíle  </li> </ul> | v projektu musí být zadán.<br>projektu musí být zadány.                                                                                     |                                 |                        |                                    |    |
| Detail projektu NVTS-01                                                                      | -00003<br>tel                                                                                                    |                                 |                        |                                    |    |
| Základní údaje                                                                               |                                                                                                    |                                 |                        |                                    |    |

![](_page_22_Picture_0.jpeg)

| Pokud je návrh v pořádku, objeví se zelený pru | h s textem <b>"Návrh v pořádku"</b> .           |                        |  |
|------------------------------------------------|-------------------------------------------------|------------------------|--|
| Domů Kotěže Navrhy Projekt                     | y Osobní<br>nastavení /<br>Personal<br>settings |                        |  |
| Návrh v pořádku                                |                                                 |                        |  |
|                                                |                                                 |                        |  |
| Detail projektu NVTS-01-00003                  |                                                 |                        |  |
| Registrační číslo                              |                                                 | Datum podání návrhu    |  |
| NVTS-01-00003                                  |                                                 |                        |  |
| Datum zahájení                                 |                                                 | Doba řešení (v letech) |  |
| 1. 5. 2018                                     |                                                 | 4                      |  |
| Název projektu                                 |                                                 |                        |  |
| Zde je uveden Název projektu                   |                                                 |                        |  |
| Název projektu anglicky                        |                                                 |                        |  |
| Zde je uveden Název projektu anglicky          |                                                 |                        |  |

![](_page_23_Picture_0.jpeg)

## Finalizovat a podat

Pokud je návrh v pořádku, lze podat projekt a získat tedy finální PDF, které se posílá ISDS. Použijte tlačítko **"Finalizovat a podat"**. C se potvrzovací okno s textem **"Opravdu chcete projekt finalizovat?"** zde potvrďte **"Finalizovat"**. Pokud se návrh podařilo finalizovat, objeví se text **"Návrh byl podán**".

|                | Varování                           | ×                                                                |                                |
|----------------|------------------------------------|------------------------------------------------------------------|--------------------------------|
|                | Opravdu chc<br><u>F</u> inalizovat | ete projekt finalizovat?                                         |                                |
| lčo organ      | izace                              | Pracoviste                                                       |                                |
| 23833<br>23833 |                                    | Ústav zdravotnických informací<br>Ústav zdravotnických informací | i a statistik<br>i a statistik |

![](_page_23_Picture_4.jpeg)

V záložce "Detail" v části "Verze projektu" stáhněte PDF, a to stisknutím tlačítka "Otevřít návrh". Dokument uložte tlačítkem "Uložit", příp. lze zobrazit složku, kde máte návrh uložen "Otevřít složku".

| Verze projektu                      |                                    |                                                          |      |                |               |
|-------------------------------------|------------------------------------|----------------------------------------------------------|------|----------------|---------------|
| Platnost Od                         | Platnost Do                        | Důvod verze                                              |      | Stav verze     |               |
| 26.05.2017 11:26                    |                                    |                                                          |      | Platná         | Otevřít návrh |
| Dílčí / závěrečné zprávy            |                                    |                                                          |      |                | 1             |
| Platnost Od                         | Platnost Do                        |                                                          | Rok  | Тур            | Stav verze    |
| Zpět na seznam Upravit podaný návrh |                                    |                                                          |      |                | $\mathbf{V}$  |
|                                     |                                    |                                                          |      |                | ¥             |
|                                     | Chcete soubor NavrhProjektu.pdf (1 | 32 kB) z umístění <b>ereg.ksrzis.cz</b> otevřít nebo ulo | žit? | Otevřít Uložit | ▼ Storno ×    |

Objeví

![](_page_24_Picture_0.jpeg)

| 1 | Verze projektu                      |                                                 |             |       |                  |                      |        |         |
|---|-------------------------------------|-------------------------------------------------|-------------|-------|------------------|----------------------|--------|---------|
|   | Platnost Od                         | Platnost Do                                     | Důvod verze |       | Stav verze       |                      |        |         |
|   | 26.05.2017 11:26                    |                                                 |             |       | Platná           | (                    | Otevří | t návrh |
|   | Dílčí / závěrečné zprávy            |                                                 |             |       |                  |                      |        |         |
|   | Platnost Od                         | Platnost Do                                     |             | Rok   |                  | Тур                  | Sta    | v verze |
| 2 | Zpět na seznam Upravit podaný návrh |                                                 |             |       |                  |                      |        |         |
|   |                                     | Stažení souboru NavrhProjektu.pdf bylo dokončer | no. Ote     | evřít | ▼ Otevřít složku | Zobrazit stahované s | oubory | ] ×     |

Návrh přejmenovávejte funkčností "Přejmenovat" např. v "Průzkumníku". Návrh projektu otevřený např. v programu Acrobat Reader znovu neukládejte ("Uložit" či "Uložit jako...").

| 29.10      Vtriková hva Ing.     Stažené soubory      Uspořádat      Uspořádat     Naceo položky     Naceo položky | 20 E 2037 43 16 Et | Soubor Úpravy Zobrazení Okna Nápov<br>Otevřít<br>Nožit<br>Uložitskako<br>Uložit jako jeví                                                                                                    | věda<br>Ctrl+O<br>Ctrl+S<br>Shift+Ctrl+S                                        | df ×<br>) ⊖ ⊕ 114% ▼ 🛃 💱 🖃 ⊑                |  |
|----------------------------------------------------------------------------------------------------|--------------------|----------------------------------------------------------------------------------------------------|---------------------------------------------------------------------------------|---------------------------------------------|--|
| Image: Second second second            | ><br>>             | ☑ Přiložit k e-mailu         Obnovit         Zavřít         Vlast <u>n</u> osti         ☐ Tjsknout                                                                                                    | Ctrl+W<br>Ctrl+D<br>Ctrl+P                                                      | Návrł<br>ní účelové podpory (dále jen návrh |  |
| NavrhProjektu     Datum zmény: 305.201711.47     Datum vytvořeni: 30.5.201711.97                                                                                                    | 5.2017 11:49       | 1 \\dell\Projekty\\NVT3-01-00<br>2 \\dell\Projekty\\NVT17-02-0<br><u>3</u> \\dell\Projekty\\NVT17-06-0<br>4 C:\Users\stanislavl\\díčí zprá<br>5 C:\676297-ERP_SoD_Prpro<br>Zobrazit <u>v</u> šechny poslední soub<br><u>K</u> onec | 001.pdf<br>0005.pdf<br>0030.pdf<br>iva.pdf<br>ocesu_final.pdf<br>pory<br>Ctrl+Q | Doba ře<br>letech)                          |  |

![](_page_25_Picture_0.jpeg)

Stav projektu se ze stavu "Koncept" změní na "Podán". Takto stažený návrh (PDF) projektu odešlete datovou schránkou do datové schránky AZV ČR s identifikátorem "j9gfq5d".

Návrh lze po podání znovu upravit po stisknutí na "Upravit podaný návrh". Objeví se hlášení "POZOR!!! Po zahájení nových úprav je nutné návrh projektu ZNOVU 'Finalizovat a podat' a poslat datovou schránkou (ISDS). Chcete opravdu pokračovat?". Pokud tedy opravdu potvrdíte tlačítkem "Ano", musíte návrh znovu "Finalizovat a podat" a také znovu stáhnout (správnou verzi návrhu "Otevřít návrh") a poslat PDF návrh ISDS, a to i v případě, že jste nakonec žádnou změnu neprovedli.

| Jmeno        | Prijmeni     | Nazev organizace               | -                                                                  |
|--------------|--------------|--------------------------------|--------------------------------------------------------------------|
| 3            | Uživatel     | Ustav zdravotnických informaci | a statistiky CR                                                    |
| 3            | UZIVALEI     | Dotaz                          | a Statisticut 1. P                                                 |
| Verze proje  | ktu ]        |                                | POZOR!!! Po zahájení nových úprav<br>je nutné návrh projektu ZNOVU |
| Platnost Oo  | l.           |                                | 'Finalizovat a podat' a poslat<br>datovou schránkou (ISDS). Chcete |
| 26.05.2017   | 11:26        |                                |                                                                    |
| Dílčí / závě | rečné zprávy |                                | Ano                                                                |
| Platnost Oo  | I            |                                |                                                                    |

## KONTAKTY

Metodickou podporu systému zajišťuje AZV ČR: <u>helpdesk@azvcr.cz</u>; +420 271 019 257

Technickou podporu systému zajišťuje ÚZIS ČR: <u>helpdesk.registry@ksrzis.cz</u>; +420 222 269 999